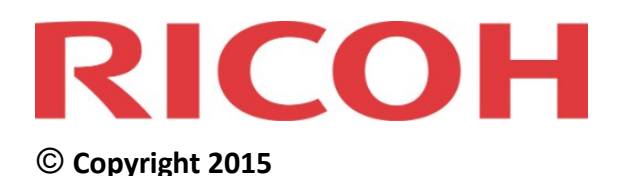

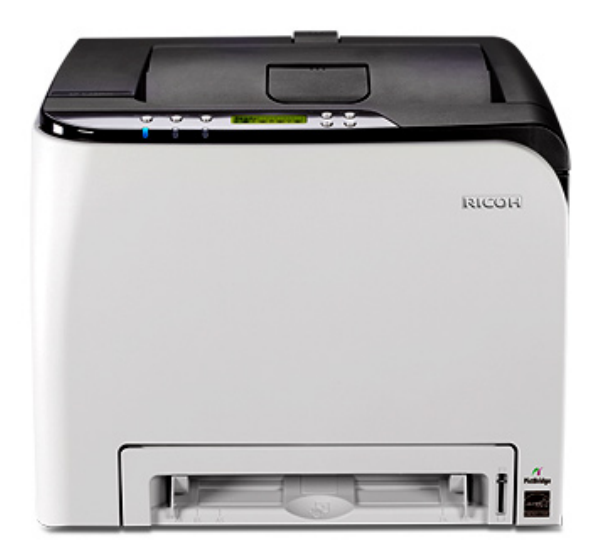

### Trademarks

- Microsoft and Windows are registered trademarks of Microsoft Corporation in the U.S. and other countries.
- The names of companies and products mentioned herein may be either trademarks or registered trademarks of their respective owners.

### Disclaimers

- To the maximum extent permitted by applicable law:
  - The supplier shall not be liable for the result of operation of this software or the use of this document.
  - The supplier shall not be liable to you for damages or loss of any document or data produced by using this software.
  - The supplier shall not be liable to you for any consequential, incidental or indirect damages (including, but not limited to, damages for loss of profits, business interruption or loss of business information, and the like) caused by failure of this software or loss of documents or data, nor for any other damages arising out of the use of this software, if the supplier has been advised of the possibility of such damages.
- Some illustrations or explanations in this guide may differ from your product due to enhancement or change in the product.
- The content in this document is for information only, and is subject to change without notice. While reasonable efforts have been made in the preparation of this document to assure its accuracy, Ricoh Americas Corporation, its contractors and partners, assume no liability resulting from errors or omissions in this document or from the use of the information contained herein.
- No part of this document may be duplicated, replicated, reproduced in any form, modified or quoted without prior consent of the supplier.
- It is possible that any document or data stored in the computer will be damaged or lost by user error during operation or software error. Be sure to back up all important data beforehand. Important documents and data should always be copied or backed up. Documents and data can be lost because of malfunction or human error. Furthermore, the customer is responsible for protection measures against computer viruses, worms, and other harmful software.
- We are not liable for any damage caused by a failure of this product, or for any damage as a result of loss of data, or for any other damages arising out of the use or inability to use this software or manual unless liability is imposed by statute.

### **Revision History**

| Version   | Source                     | Document Version   |
|-----------|----------------------------|--------------------|
| Ver. 1.00 | Ricoh Americas Corporation | Rev. 1 (May, 2015) |

Adobe Acrobat or Adobe Reader is required to view PDF documents. **Helpful Hint**: When using internal hyperlinks in this PDF document, press [Alt] + [ $\leftarrow$ ] to return to the page you were on.

Ricoh Help Desk: 1-800-RICOH38 (742-6438), Option #1

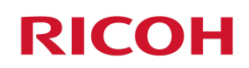

## Contents

| Preface5                             | ;  |
|--------------------------------------|----|
| Guides for This Solution             | ;  |
| How to Read This Guide               | ;  |
| Acronym Reference6                   | 5  |
| STEP 1: Before You Begin             | ,  |
| 1.1 Unpack Machine                   | 1  |
| 1.2 Choose Setup Method              | 1  |
| <b>1.3</b> Navigate Printer Settings | 3  |
| STEP 2: Connect Printer              | )  |
| 2.1 USB Connection                   | )  |
| 2.2 Network Connection               | )  |
| 2.2.1 Wired (Ethernet) Connection    | )  |
| 2.2.2 Wireless (Wi-Fi) Connection    | )  |
| Enable Wi-Fi Settings                | )  |
| Configure IP Address Settings        | )  |
| Select Wireless Configuration Method | Ĺ  |
| STEP 3: Install Printer Driver 13    | \$ |
| 3.1 USB Printer Driver Install       | 3  |
| 3.2 Network Printer Driver Install   | 3  |
| STEP 4: Print Test Page 22           | 2  |

### APPENDIX

| A. Print Configuration Report   | 23 |
|---------------------------------|----|
| B. Check Connection Status      | 24 |
| C. Printer Driver Download      | 26 |
| D. Add New Port                 | 31 |
| E. Other Wireless Setup Methods | 34 |
| PIN Method                      | 34 |
| Manual Method                   | 36 |
| F. Printer Specifications       | 40 |

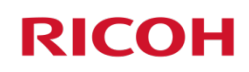

## Preface

This guide explains how to connect the network-ready RICOH SP C250DN/SP C252DN Color Laser Printer (hereinafter called "printer") to your computer, install provided software, and perform basic print operations. For detailed information on supported printing features, please refer to the *Operating Instructions*.

## **Guides for This Solution**

The following guides are available for the RICOH SP C250DN/SP C252DN:

- Getting Started Guide (this document).
- Operating Instructions This comprehensive guide (on CD) explains how to use the machine, for example, how to configure settings and print documents. It also explains how to modify or view printer settings with the Web Image Monitor utility. The guide also contains troubleshooting, such as those related to printing and paper misfeeds, and important information about types of paper and replacing consumables.
- Quick Installation Guide This reference explains how to unpack and install the printer.
- Wi-Fi Settings Guide This reference explains how to configure the printer for communication with a wireless router (access point).
- Control Panel Diagram This reference identifies function keys on the printer's control panel.
- Safety Information This guide contains instructions and notes on the safe operation of the machine.

## How to Read This Guide

The following conventions are used in this guide.

| Convention    | Description                                                       |
|---------------|-------------------------------------------------------------------|
| Important:    | Indicates key information.                                        |
| Note:         | Indicates supplementary information.                              |
| Bold Face     | Indicates specific item, e.g., screen title or document name.     |
| [Button Name] | Indicates button/tab on printer control panel or computer screen. |

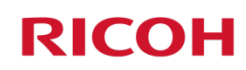

## Acronym Reference

| Acronym | Full Name                           |
|---------|-------------------------------------|
| AES     | Advanced Encryption Standard        |
| AP      | Access Point (Wi-Fi Router)         |
| DHCP    | Dynamic Host Configuration Protocol |
| dpi     | dots per inch                       |
| IP      | Internet Protocol                   |
| LAN     | Local Area Network                  |
| PBC     | Push Button Connect                 |
| PDF     | Portable Document Format            |
| PIN     | Product Identification Number       |
| PSK     | Pre-shared Key                      |
| SSID    | Service Set Identifier              |
| TKIP    | Temporal Key Integrity Protocol     |
| URL     | Uniform Resource Locator            |
| USB     | Universal Serial Bus                |
| WEP     | Wired Equivalent Privacy            |
| Wi-Fi   | Wireless Fidelity                   |
| WPA     | Wi-Fi Protected Access              |
| WPS     | Wi-Fi Protected Setup               |

# STEP 1 Before You Begin

Before proceeding, please review **1.1 – 1.2**.

## 1.1 Unpack Machine

This guide assumes that the printer has been unpacked. For details, see the *Quick Installation Guide* included with the machine. We also recommend that you copy the *Operating Instructions* from the supplied CD to a folder on your computer, for easy reference.

## **1.2 Choose Setup Method**

There are three ways to set up (connect) the printer to your computer. Choose the method that best meets your configuration requirements.

| Interface Type         | Connection                                                                                                    | Requirements                                                  |
|------------------------|----------------------------------------------------------------------------------------------------|---------------------------------------------------------------|
| USB Cable              | Local – Printer is connected directly to your computer via a USB cable.                                                            | User-supplied<br>USB 2.0 cable<br>(Type B)<br>Note: A USB     |
|                        |                                                                                                    | cable consists of one square plug and one rectangular plug.   |
| <b>2</b> Network Cable | Wired – Printer is connected to your<br>computer (e.g., on the business/home<br>network) via a network (Ethernet) cable.           | User-supplied<br>network cable<br>(10Base-T or<br>100Base-TX) |
| Wireless Network       | <u>Wireless</u> – Printer is equipped with an internal wireless LAN interface that enables cable-free connection to your computer. | User-supplied<br>Wi-Fi router<br>(access point)               |

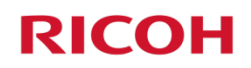

## **1.3 Navigate Printer Settings**

Instructions in this guide will require you to select various settings through the printer's control panel. Keys that you will use most frequently are outlined below.

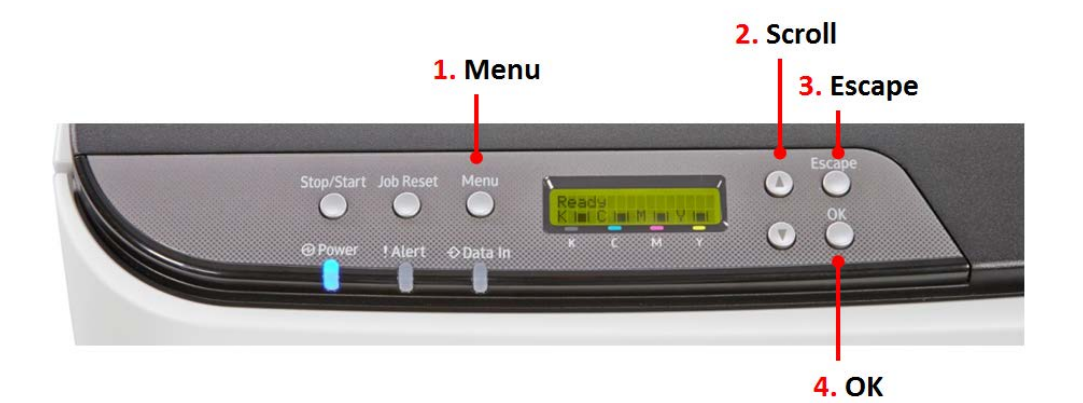

| Item | Кеу            | Description                                                                                               |
|------|----------------|----------------------------------------------------------------------------------------------------|
| 1.   | [Menu]         | Press to configure or check machine settings.<br>Press the [Menu] key again to return to the Home screen. |
| 2.   | Scroll [▲] [▼] | Press to scroll the screen up or down to display settings or to adjust values.                            |
| 3.   | [Escape]       | Press to cancel an operation or to return to the previous screen.                                         |
| 4.   | [ОК]           | Press to confirm settings and setting values, or move to the next menu level.                             |

*Note*: For further information on control panel keys, please refer to the *Operating Instructions*, p21.

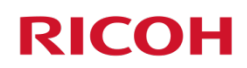

# STEP 2 Connect Printer

This section explains how to connect the printer to your computer based on the setup method you selected in <u>1.2 Choose Setup Method</u>.

### 2.1 USB Connection

A <u>USB cable</u> directly connects the printer to your computer. Even if the computer that you are connecting is networked, you can still connect the printer according to the procedures outlined below.

#### To make a USB connection, proceed as follows:

- 1. Turn printer power switch Off.
- 2. Insert USB cable (rectangular plug) firmly into computer's USB port.
- <u>Before</u> inserting the USB cable (rectangular plug) into the computer's USB port, install the USB Printer Driver and Utility. See <u>3.1 USB Printer Driver Install</u>. *Note:* During software installation, you will be prompted to connect the USB cable (square plug) to your printer, and turn the printer <u>On</u>.

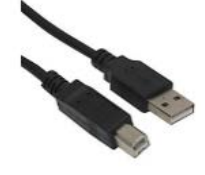

### **2.2 Network Connection**

Network connections include wired and wireless...

### 2.2.1 Wired (Ethernet) Connection

In a wired configuration, a network (Ethernet) cable connects the printer to your network hub (router) or switch.

*Important*: The printer cannot connect to a wired (Ethernet) network and wireless LAN simultaneously.

#### To make a wired connection, proceed as follows:

- 1. Confirm that printer's power switch is Off.
- 2. Plug network cable into printer's Ethernet port.
- 3. Turn printer power switch On.
- 4. Next, install the Network Printer Driver. See 3.2 Network Printer Driver Install.

### 2.2.2 Wireless (Wi-Fi) Connection

Your new printer supports Wi-Fi Protected Setup (WPS), a network security standard that allows Wi-Fi routers, e.g., Linksys, NETGEAR, etc., to easily connect, allowing you to print to the device wirelessly. Also called Push Button Control, PBC simply means that you can "Push 'n' Connect" two devices that support WPS; you don't need to know the wireless network's security key/passphrase. So if you wish to

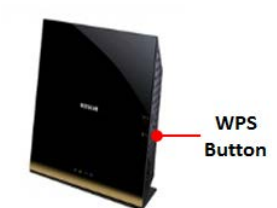

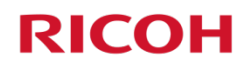

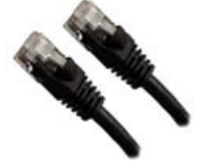

wirelessly print, for example, from your laptop or tablet, it is recommended that you use the PBC (WPS) Method outlined below. To use this method, your router must support Wi-Fi Protected Setup, and have a dedicated WPS button.

- Note:
- Depending on the Wi-Fi router, the WPS button may have another name. For details, refer to the wireless router manual.
- When using this method, optimum security for the devices is automatically configured, based on the connection environment. As such, it cannot be assumed that the configured security setting is the most secure.
- If your router does not have a dedicated WPS button, see <u>Appendix E: Other Wireless Setup Methods</u>.

### Before proceeding, please check the following:

- Wireless router is working correctly, i.e., you can wirelessly connect to the Internet from your laptop.
- Printer power switch is On.
- Network cable *is not* connected to the printer.

### Enable Wi-Fi Settings

Ensure that the printer's Wi-Fi function is enabled, as follows:

- 1. Press [Menu].
- 2. Scroll [▼] to [Host Interface], and press [OK].
- 3. Scroll [▼] to [Network Settings], and press [OK].
- 4. Scroll [▼] to [Wi-Fi Config.], and press [OK].
- 5. Select [Wi-Fi], and press [OK].
- 6. Scroll [▼] to [Active], and press [OK].

Note: Alert LED lights.

- 7. Press [Menu] to exit. Display reads, Please Restart Machine.
- 8. Turn printer power switch Off. Wait a moment, and then turn On.
- 9. Continue with **2**.

### **2** Configure IP Address Settings

Choose automatic or manual method for setting the printer's IP address.

### Automatic

- 1. Press [Menu].
- 2. Scroll [▼] to [Host Interface], and press [OK].
- 3. Scroll [▼] to [Network Settings], and press [OK].
- 4. Scroll [▼] to [IPv4 Config.], and press [OK].
- 5. Select [DHCP], and press [OK].
- Scroll [▼] to [Active], and press [OK].
   Note: Alert LED lights.

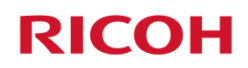

- 7. Press [Menu] to exit. Display reads, Please Restart Machine.
- 8. Turn **printer power switch** <u>Off</u>. Wait a moment, and then turn <u>On</u>.
- 9. Continue with **B**.

#### Manual

- 1. Press [Menu].
- 2. Scroll [▼] to [Host Interface], and press [OK].
- 3. Scroll [▼] to [Network Settings], and press [OK].
- 4. Scroll [▼] to [IPv4 Config.], and press [OK].
- 5. Select [DHCP], and press [OK].
- 6. Select [Inactive] to manually specify the IP address, and press [OK].
- 7. Select [IP Address], and press [OK].
- Enter the printer's IPv4 address using the [▲] or [▼] keys.
   Note:
  - To go to the next field, and press [OK].
  - To return to the previous field, press [Escape].
- 10. When finished entering IP address, press [OK].
- 11. Select [Subnet Mask], and press [OK].
- 12. Enter Subnet Mask using the [▲] or [▼] keys.*Note:* 
  - To go to the next field, press [OK].
  - To return to the previous field, press [Escape].
- 13. When finished entering Subnet Mask, press [OK].
- 14. Repeat steps 11-13 for [Gateway Address].
- 15. Press [Menu] to exit. Display reads, Please Restart Machine.
- 15. Turn printer power switch Off. Wait a moment, and then turn On.
- 16. Continue with **9**.

**B** Select Wireless Configuration Method

PBC (WPS) Method

PIN Method

**Manual Method** 

### PBC (WPS) Method

The following operations are only performed when connecting a <u>new printer</u> to your Wi-Fi router for the first time. Once a WPS connection is configured, the Web Image Monitor utility can be used to view or change wireless settings.

1. Press [Menu].

- 2. Scroll [▼] to [Host Interface], and press [OK].
- 3. Scroll [▼] to [Network Settings], and press [OK].
- 4. Scroll [▼] to [Wi-Fi Config.], and press [OK].

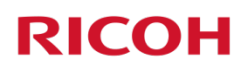

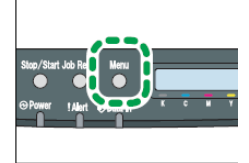

- 5. Scroll [▼] to [WPS], and press [OK].
- 6. Select [PBC], and press [OK].
- Firmly press the router's [WPS] button, within two minutes.
   *Note:*
  - Connection succeeded: Display reads: PBC Connection Succeeded.
  - **Connection failed**: Display reads: *PBC Connection Failed*. Restart the machine, check that the router is working properly, and then try again. If the problem persists, contact 1-800-RICOH38 (742-6438), option #1.

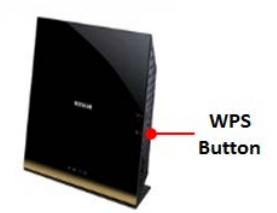

- Check wireless connection status: Press [Menu] ▶ [Host Interface] ▶ [Network Settings] ▶ [Wi-Fi Config.] ▶ [Wi-Fi Status]. Display should read, *Connected*. To exit, press [Menu]. *Note*: Also see Appendix B: Check Connection Status.
- Confirm printer's IP address: Press [Menu] ► [Host Interface] ► [Network Settings] ► [IPv4 Configuration] ► [IP Address]. Write the IP address down. To exit, press [Menu]. The printer's IP address is also on the Configuration Report. See <u>Appendix B: Print Configuration Report</u>.
- 8. Next, install Network Printer Driver. See <u>3.2 Network Printer Driver Install</u>.

# **STEP 3**

## **Install Printer Driver**

The supplied *Printer Drivers and Utilities* CD contains the software that enables the printer and computer to communicate. Printer drivers are programs that control print output on the device, so when you print a document, the driver sends the data to the printer using the correct commands.

*Important:* If you do not have the printer's software CD, you can download the files from Ricoh's website (<u>http://www.ricoh-usa.com/downloads</u>). Download instructions for the Printer Driver can be found in <u>Appendix C: Printer Driver Download</u>.

### 3.1 USB Printer Driver Install

If you have a local connection to your computer, using a USB cable, you must install the printer driver.

### Note:

- The following components can be installed:
  - PCL 6 Printer Driver
  - PCL 5c Printer Driver
  - PostScript 3 Printer Driver
- Close all applications currently running, and ensure that no documents are in the print queue.
- The procedures in this section are based on Windows 7. The actual procedures may vary depending on the computer operating system in use.

### To install the USB printer driver, proceed as follows:

1. Confirm that the **USB cable (rectangular plug) is connected to your computer**, and the **square plug to printer is disconnected**. Also make sure the printer **power switch is** <u>Off</u>.

*Note:* During software installation, you will connect the USB cable (square plug) to your printer, and turn the printer <u>On</u>.

- 2. Insert the supplied **Printer Drivers and Utilities** CD into CD-ROM drive.
- 3. Click [Run SETUP.EXE].

*Note:* The installer launches automatically. If not, double-click *SETUP.EXE* from the CD's root directory.

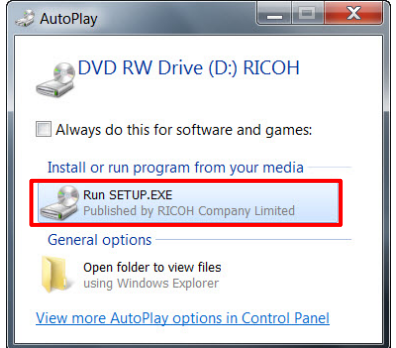

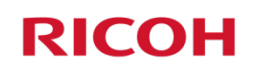

4. If User Account Control message displays, click [Yes].

5. If necessary, select language, and click [OK].

6. Select the Printer Driver you wish to install, e.g., PCL 6.

7. Read the License Agreement, select [I accept the

agreement], and click [Next >].

Install Printer Driver

I accept the agreement. I don't accept the agreement.

| s].                                                                                                    | Do you want to allow the following program to make                                                                                                    |
|----------------------------------------------------------------------------------------------------|----------------------------------------------------------------------------------------------------|
|                                                                                                    | Changes to this computer?      Program name: Setup Launcher Application     Verified publisher: RICOH Company Limited                                                                                                    |
|                                                                                                    | File origin: CD/DVD drive                                                                                                    |
|                                                                                                    | Show details Yes No Change when these notifications appear                                                                                                    |
|                                                                                                    |                                                                                                    |
|                                                                                                    | Printer/Scanner Drivers and Utilities                                                                                                    |
|                                                                                                    | Printer/Scanner Drivers and Utilities                                                                                                    |
|                                                                                                    | Select a language.                                                                                                    |
|                                                                                                    | English                                                                                                    |
|                                                                                                    |                                                                                                    |
|                                                                                                    |                                                                                                    |
|                                                                                                    |                                                                                                    |
|                                                                                                    |                                                                                                    |
|                                                                                                    |                                                                                                    |
|                                                                                                    |                                                                                                    |
|                                                                                                    | OK. Cancel                                                                                                    |
|                                                                                                    | Printer Drivers and Utilities                                                                                                    |
| CL 6.                                                                                                    | Printer Drivers and Litilities                                                                                                    |
|                                                                                                    |                                                                                                    |
|                                                                                                    | PCL 6 Printer Driver Please make a selection.                                                                                                    |
|                                                                                                    | PCL 5c Printer Driver This product does not support Windows 2000.                                                                                                    |
|                                                                                                    | Posicip 3 Primer Driver                                                                                                    |
|                                                                                                    | © Select Language                                                                                                    |
|                                                                                                    | Browse This CD-ROM     Readme                                                                                                    |
|                                                                                                    | Driver Installation Guide                                                                                                    |
|                                                                                                    |                                                                                                    |
|                                                                                                    |                                                                                                    |
|                                                                                                    | Exit                                                                                                    |
| stall Printer Driver                                                                                        |                                                                                                    |
| <license< th=""><th>Agreement&gt;</th></license<>                                                           | Agreement>                                                                                                    |
| Do you accep                                                                                                | t the terms of the License Agreement?                                                                                                    |
| Please read the following Li<br>installation.                                                               | cense Agreement carefully. If you accept the agreement, click the [Agree] button to continue the                                                                                                    |
| SOFTWARE LICENSE AGRE                                                                                       | EMENT                                                                                                    |
| YOU, THE END USER, S<br>AGREEMENT.<br>BY LOADING THE SOFTWA<br>ACCEPT THE TERMS OF T                        | HALL USE THIS SOFTWARE("THE SOFTWARE") ACCORDING TO THE TERMS OF THIS  RE INTO ANY COMPUTER, YOU ARE AGREEING TO BE BOUND BY THESE TERMS. IF YOU DO NOT HIS AGREEMENT, YOU MAY NOT LOAD THIS SOFTWARE INTO ANY COMPUTER.                                                                    |
| Grant of License<br>The Software is licensed fr<br>equipment"). You are perm<br>You are not permitted to re | or use by you for the equipment packaged with the Software or designated by its supplier ("the<br>vitted to use the Software on any computer which permits electronic access to the equipment,<br>ant or lease the Software or to transfer your rights under this license to a third party. |

Cancel

Next >

Note: If a print job is pending (in queue), a warning message appears: There is a job printing now. Click [OK] twice, and then [Finish] to close windows. To cancel the print job in queue, click [Start] ► [Devices and Printers] ► double-click printer icon. Cancel any document(s) in queue, and repeat from step 6, above.

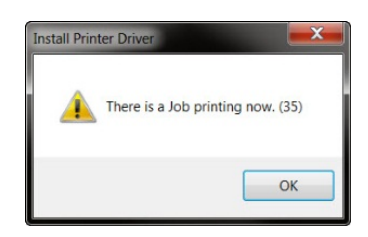

8. With [Add a new printer] selected, click [Next >].

9. Select [Connect USB Cable], and click [Next >].

10. Select [RICOH SP C250DN PCL 6], and click [Next >].

| Install Printer Driver                                                                  | ×          |
|-----------------------------------------------------------------------------------------|------------|
| Compared to Install Printer Driver> Select the method to install a printer driver.      |            |
| Select the method to install a printer driver then click [Next] to continue.            |            |
| O Update the current printer                                                            |            |
|                                                                                         |            |
|                                                                                         |            |
|                                                                                         |            |
| Next >                                                                                  | Cancel     |
|                                                                                         | ~          |
| install Printer Driver                                                                  |            |
| Select Method to Add Printer> Select the method to add a printer.                       |            |
| Select a method to add printer then click [Next] to continue.                           |            |
| Connect to a printer port or LAN                                                        |            |
| Search for printers automatically                                                       |            |
| Search for printers by specified IP Address                                             |            |
| Select a port or specify a new port                                                     |            |
|                                                                                         |            |
| < Back Next >                                                                           | Cancel     |
|                                                                                         |            |
| Install Printer Driver                                                                  | ×          |
| Select USB Connected Printer><br>The following list indicates USB connectable printers. |            |
| 🖶 Select a Printer 🔹 🔌 Check Cable/Power Switch 🎽 🖓 Copying Files 🔹 🔌 🖞 Auto-detec      | t USB Port |
| Select a printer then click [Next].                                                     |            |

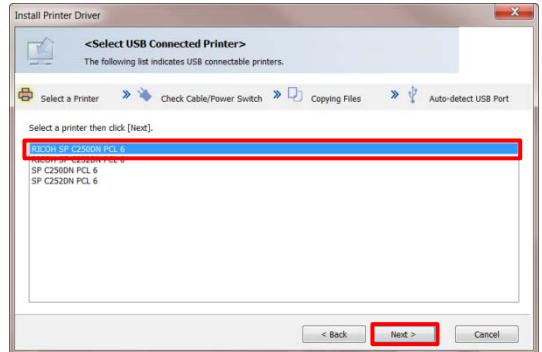

- 11. Confirm that the **USB cable is disconnected from the printer** and **printer power switch is** <u>Off</u>.
- 12. Click [Next >].

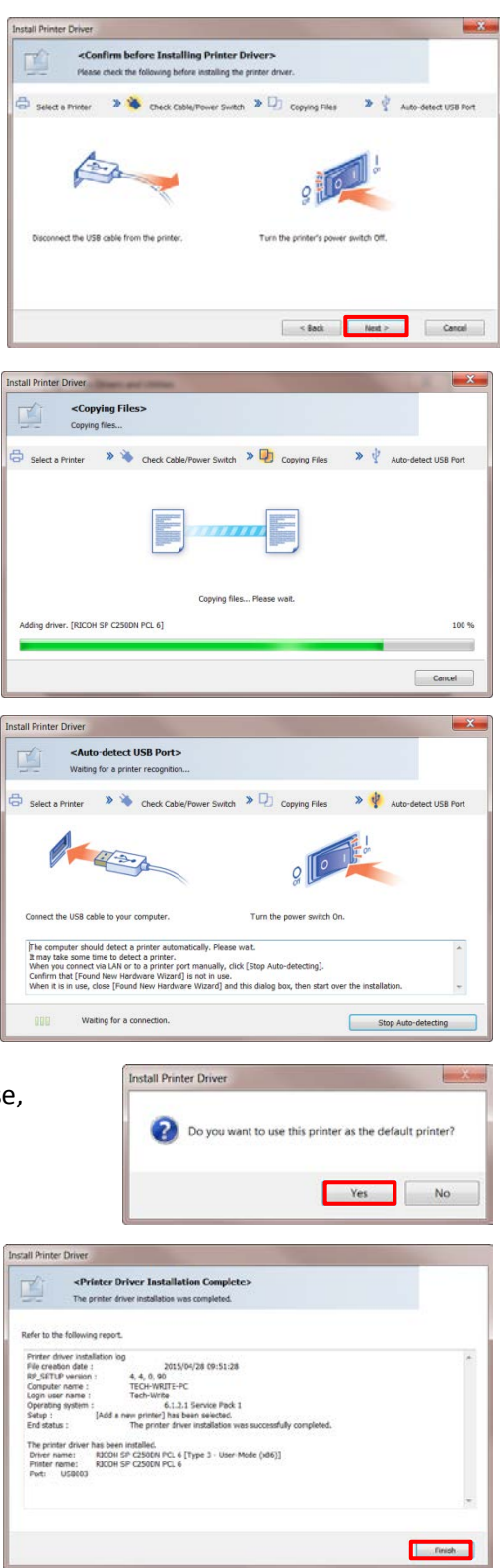

13. Now, connect the USB cable (square plug) to the printer, and turn printer power switch <u>On</u>.

*Note:* Please wait a moment while the computer detects the printer.

- 14. To make this device your **default printer**, click **[Yes]**. Otherwise, click **[No]**.
- 15. Click [Finish].

16. Click [Exit].

USB Printer Driver installation is complete!

17. Go to Step 4: Print Test Page.

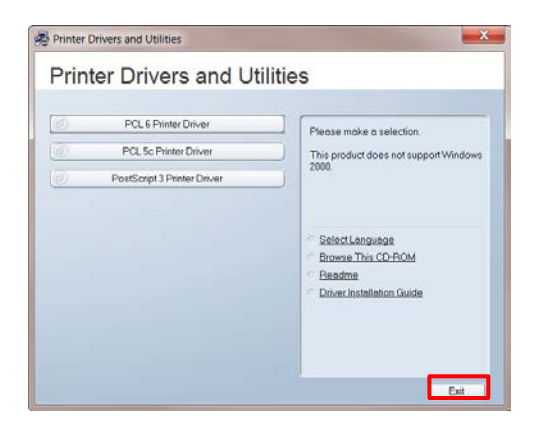

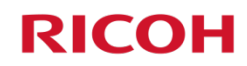

### 3.2 Network Printer Driver Install

If you have a network connection from the printer to a network hub, using a wired (Ethernet) or wireless connection, you must install the printer driver software from the supplied CD. If you do not have the CD, the software can be downloaded from the Ricoh website (<u>www.ricoh-usa.com</u>). Also see <u>Appendix C: Printer</u> <u>Driver Download</u>.

### Note:

- The following components can be installed:
  - PCL 6 Printer Driver
  - PCL 5c Printer Driver
  - PostScript 3 Printer Driver
- Close all applications currently running, and ensure that no documents are in the print queue.
- The procedures in this section are based on Windows 7. The actual procedures may vary depending on the computer operating system in use.

#### To install the printer driver, proceed as follows:

- Wired Connection: Confirm that the network cable is plugged into the printer's Ethernet port, and turn printer power switch <u>On</u>.
   Wireless Connection: Network cable <u>is not</u> required. However, confirm that the printer power switch is <u>On</u>, and that you have made a <u>successful connection</u> between the printer and Wi-Fi router.
- 2. Insert the supplied **Printer Drivers and Utilities** CD into the CD-ROM drive.
- 3. Click [Run SETUP.EXE].

*Note:* The installer launches automatically. If not, double-click *SETUP.EXE* from the CD's root directory.

- 4. If User Account Control message displays, click [Yes].
- 5. If necessary, select language, and click [OK].

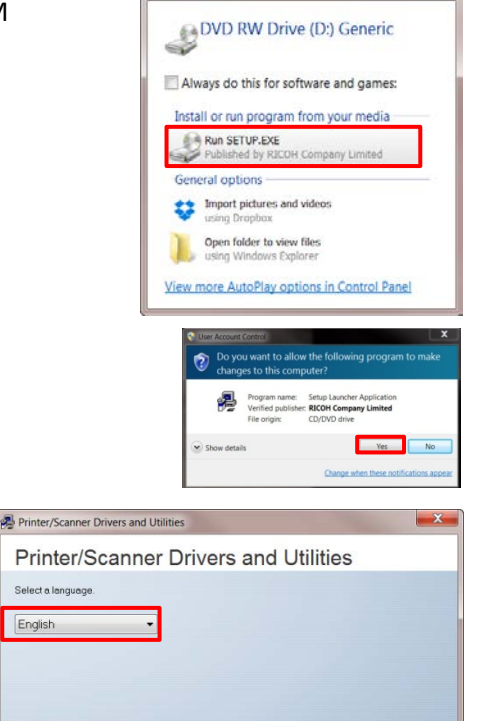

x all a X

J AutoPlay

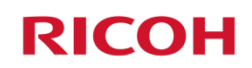

Printer Drivers and Utilities

Printer Drivers and Utilities

6. Select the **Printer Driver** you wish to install, e.g., **PCL 6**.

Read the License Agreement, select [I accept the agreement], and click [Next >].

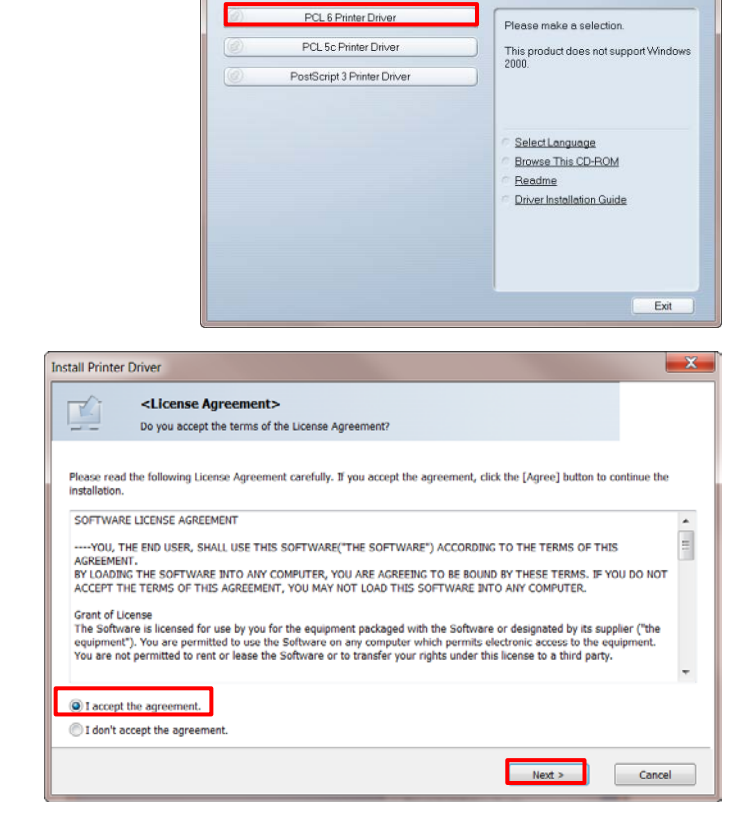

**Note**: If a print job is pending (in queue), a warning message appears: *There is a job printing now*. Click [OK] twice, and then [Finish] to close windows. To cancel the print job in queue, click [Start] ► [Devices and Printers] ► double-click printer icon. Cancel any document(s) in queue, and repeat from step 6, above.

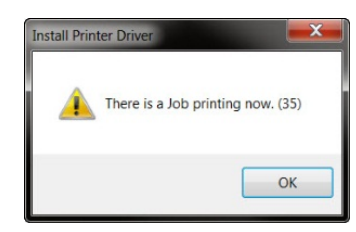

2. With [Add a new printer] selected, click [Next >].

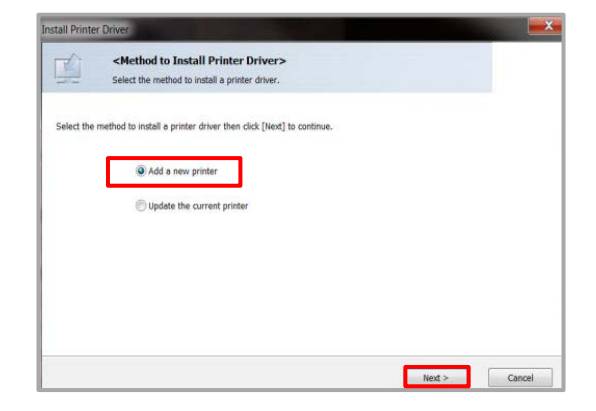

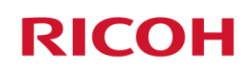

stall Printer Dri <Select Method to Add Printer> 3. With [Connect to a printer port or LAN] and [Search for Select the method to add a pri printers automatically] selected, click [Next >]. Select a method to add printer then click [Next] to continue Connect to a printer port or LAN Search for printers automatically Search for printers by specified IP A Select a port or specify a new port 🖞 🔘 Connect USB cable < Back Next > Cancel Install Printer Driver 4. Wired Connection: Confirm that the network <Confirm Network Connection> Confirm you are ready to connect to the printer (Ethernet) cable is connected and printer power g before connecting to the printer network and then click [Next] to cont switch is On. Wireless Connection: Network cable is not required, 123.456.789.0 4 5 6 but printer power switch must be On. Ca The power switch is On Printer and LAN cable are connected. The IP Address is specified 5. Click [Next >]. \*To check the IP Address print out the system settings list < Back Next > Cancel X Install Printer Driver Searching for network printers... Please wait... Cancel × er Driver 6. If necessary, select [SP C250DN], and click [Next >]. <Printer List> Select a printer then click [Next] to continue < Back Next > Cancel 7. Click [Continue]. X Install Printer Driver Select and set Printer. 🖃 🗹 Printer Na Printer Name : <RICOH SP C250DN PCL 6\_3> Comment : <RICOH SP C250DN V1.00c / RICOH Network Printer C model> · Driver : RICOH SP C250DN VCL 6 · Port : <IP\_169.254.2.194> · ☑ Default Printer - Shared Share Name : <RICOHSPC> Change settings for `Printer Name` RICOH SP C250DN PCL 6 3 Restore Defaults Resets settings to the initial status. Continue Cancel

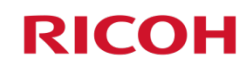

|                                                                                                    | Install Printer Driver                                                                                                    |
|----------------------------------------------------------------------------------------------------|----------------------------------------------------------------------------------------------------|
| Software installation begins                                                                                   | Status Updating Printer.<br>RICOH SP C2500N PCL 6                                                                                                    |
| 8. Click [ <b>Finish</b> ].                                                                                    | Install Ponter Driver                                                                                                    |
| <i>Note:</i> The <i>Printer Driver Installation Complete</i> screen may include a <i>Restart</i> confirmation. | The prefer driver installation log         Refer to the following report.         Prefer driver installation log         Market and the installation log         Refer to the following report.         Big Staff Diversition in the installation log         Market and the installation log         Market and the installation log         Market and the installation log         Market and the installation log         Market and the installation log         Market and the installation log         Market and the installation log         Market and the installation log         Market and the installation log         Market and the installation log         Market and the installation log         Confirm Restart         You must restart your computer los use the new proteir driver, Do you want to restart your computer now?         Was, restart lober.         Was, restart lober.         Presch |
| 9. If necessary, click [ <b>Exit</b> ].                                                                        | Printer Drivers and Utilities  Printer Drivers and Utilities  PCL 8 Printer Driver Please make a selection.                                                                                                    |
| Network Printer Driver installation is complete!                                                               | PCL Sc Printer Driver     PostScript 3 Printer Driver     Select Language     Browser This CD-ROM     Readine     Driver Installation Guide                                                                                                    |

10. Go to Step 4: Print Test Page ...

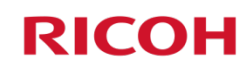

Exit

Add a device Add a printer See what's printing Print server properties Remove device

# STEP 4

## **Print Test Page**

This final step confirms that your computer and printer are communicating. Do so by printing a *Test Page* (via Windows).

Devices (5)

*Note:* If a wired (Ethernet) or wireless connection was made, the print out will include the device's IP address, e.g., 192.168.1.9.

#### To print a Test Page, proceed as follows:

- 1. Click [Start] ► [Devices and Printers].
- 2. Right-click [RICOH SP C250DN PCL 6] icon.

- 3. Select [Printer properties].
- Dell USB Entry TECH-WRITE-PC DELL 2007FP DELL 2007WFP USB Optic Keyboard Printers and Faxes (4) RICOH SP C252SF SecurePrint or RICOH SP C250DN PCL 6 PCI 6 State: 🥑 Default RICOH SP C250DN PCL 6 Status: 0 document(s) in queue Model: BICOH SP C250DN PCI 6 Category: Printer Add a device Print server properties Remo Add a printer See what's printing ve device Devices (5) DELL 2007FF DELL 2007WFP Dell USB Entry TECH-WRITE-PC Keyboard Printers and Faxes (4) RICOH SP C252SF RICOH SP See what's printing Set as default printe V PCL 6\_2 State: 🧭 Default Status: 0 document(s) in queue Printing preferences Model: RICOH SP C250DN PCL 6 Category: Printer Create shortcut Troubleshoot Remove device Properties RICOH SP C250DN PCL 6 Proper ing Ports Advanced Color Management Security Accessories Advanced Options Paper Size Settings -Location Comment RICOH SP C250DN V1.00c / RICOH Network Printer O Model: RICOH SP C250DN PCL 6 Features Color: Yes Paper available Double-sided: Yes Staple: No Speed: 20 ppm Maximum resolution: 600 dpi Preferences... Print Test Page

- 4. Click [Test Print Page].
- 5. Click [Close].
- 6. Click [X] to close open windows.

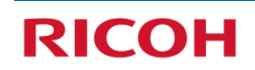

OK Cancel Apply

# Appendix A

## **Print Configuration Report**

After establishing a wired (Ethernet) or wireless connection, print the Configuration Report (via the printer's control panel) to determine the device's IP address (outlined in red below).

### To print the Configuration Report, proceed as follows...

- 1. Press [Menu]
- 2. Press [▼].
- 2. 11055 [ ].
- 3. Press [**OK**].
- 4. Press [OK].

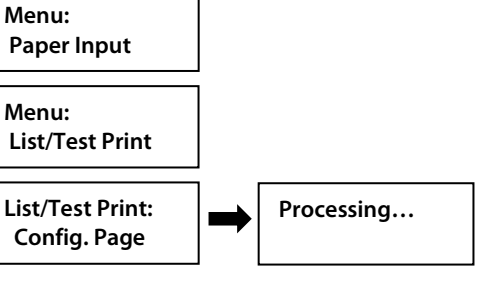

**Configuration Pages prints...** 

| System Reference             | V0210100008                                                                                                    |                                                                                                    |                                                                                                    |                  |
|------------------------------|----------------------------------------------------------------------------------------------------|----------------------------------------------------------------------------------------------------|----------------------------------------------------------------------------------------------------|------------------|
| Machine ID                   | X084P400998                                                                                                    |                                                                                                    |                                                                                                    |                  |
| Terminant Version            | Bootloader[V1.00] Firms                                                                                                    | wardV100k1 En                                                                                                    | rine[01.00.1                                                                                                    |                  |
| histor I anomine             | PCI SerVI 00e1 PCI XI                                                                                                    | IVI.00cl Adobe                                                                                                    | PostSeriet WVL00c1                                                                                               |                  |
| Arached Fouriement           | recollenoor, record                                                                                                    | decouple comes                                                                                                    | transfer of the set                                                                                              |                  |
| Foner Status                 | Black                                                                                                    | s                                                                                                    | Yellow                                                                                                    | S                |
|                              | Mapenta                                                                                                    | s                                                                                                    | Cyan                                                                                                    | S                |
| Supplies Status              | Waste Toner Bottle                                                                                                    |                                                                                                    | and the second second second second second second second second second second second second second second second |                  |
|                              | Intermediate Transfer Unit                                                                                                    | -                                                                                                    | and the second second second second second second second second second second second second second second second |                  |
|                              | Fusing Unit                                                                                                    |                                                                                                    | and the second state                                                                                             |                  |
|                              | Transfer Roller                                                                                                    | and the second second se |                                                                                                    |                  |
|                              |                                                                                                    |                                                                                                    |                                                                                                    |                  |
| Paper Input                  |                                                                                                    |                                                                                                    |                                                                                                    |                  |
| They Priority                | Tray I                                                                                                    |                                                                                                    |                                                                                                    |                  |
| Bypass Tray Priority         | Machine Setting(s)                                                                                                    |                                                                                                    | Life Thick Desce (77 Oct.)                                                                                       | -7)              |
| nypass i ray                 | A track to                                                                                                    | 551                                                                                                    | non constraints of the constraints                                                                               | 141              |
| Tray I Priority              | Machine Setting(s)                                                                                                    | 4.47                                                                                                    | Ide Thick Dance 175 mars                                                                                         | -2)              |
| Tray 1                       | 0.1(4.8.11                                                                                                    | MI                                                                                                    | and rank raper(/5-90g/t                                                                                          | 14/              |
| Tray 2                       |                                                                                                    |                                                                                                    |                                                                                                    |                  |
| System                       | 0.00                                                                                                    |                                                                                                    |                                                                                                    | 1.1              |
| Auto Continue                | Off                                                                                                    | Loj                                                                                                    | nes                                                                                                    | 007              |
| Sub Paper Size               | Off                                                                                                    | Dq                                                                                                    | page                                                                                                    | Off              |
| Blank Page Print             | Oa                                                                                                    | En                                                                                                    | rgy Saver Mode 1                                                                                                 | Off              |
| Energy Saver Mode 2          | On                                                                                                    | Em                                                                                                    | rgy saver 2 Timer                                                                                                | 1 minute         |
| B&W Page Detect              | Oil .                                                                                                    | Phi                                                                                                    | it Error Report                                                                                                  | Off              |
| Denuit Paper Site            | SP C250 C252                                                                                                    | ba                                                                                                    | w run roomy                                                                                                    | 0ii              |
| PCE0 MIDDE                   | or call call                                                                                                    |                                                                                                    |                                                                                                    |                  |
| Host Interface               | and the second second sec | -                                                                                                    |                                                                                                    | diff and and a   |
| Timeout (USB)                | 60 seconds                                                                                                    |                                                                                                    | tenut (Network)                                                                                                  | bo seconds       |
| DRUP                         | 255 255 0.0                                                                                                    | 0.0                                                                                                    | Autoress Address                                                                                                 | 160 254 2 104    |
| Summer Mask                  | 05                                                                                                    | 1De                                                                                                    | contry realizes                                                                                                  | Inacting         |
| Autor Interfere              | Ethomat                                                                                                    | 105                                                                                                    | oc .                                                                                                    | Indenive         |
| ACTIVE INTERNACE             | Latter Des                                                                                                    |                                                                                                    |                                                                                                    |                  |
| PCL Menu                     |                                                                                                    | 725                                                                                                    | 100                                                                                                    | 1.1              |
| Orientation                  | Portrait                                                                                                    | For                                                                                                    | m Lines                                                                                                    | 00               |
| Font Number                  | 0                                                                                                    | Poi                                                                                                    | nt Size                                                                                                    | 12.00            |
| Font Pitch                   | 10.00                                                                                                    | Syn                                                                                                    | nnoi Set                                                                                                    | 12-8             |
| Counter Font                 | Program -                                                                                                    | Exi                                                                                                    | cau /u+ wach                                                                                                    | 00-000-00        |
| Append CR to LF              | Off                                                                                                    | Re                                                                                                    | KNUDOR.                                                                                                    | Bixtebioupi Thit |
| PS Menu                      |                                                                                                    |                                                                                                    |                                                                                                    |                  |
| Resolution                   | 600x600dpi 1bit                                                                                                    | Cel                                                                                                    | lor Profile                                                                                                    | Solid Color      |
| Ethernet Information         |                                                                                                    |                                                                                                    |                                                                                                    |                  |
| MAC Address                  | 00-26-73-69-29-97                                                                                                    | Ho                                                                                                    | st Name                                                                                                    | C250DN-692997    |
| Counter List                 |                                                                                                    |                                                                                                    |                                                                                                    |                  |
| Total Counter                | 11                                                                                                    | B&                                                                                                    | W Counter                                                                                                    | 4                |
| Color Counter                | 7                                                                                                    | Du                                                                                                    | plex Counter                                                                                                    | 0                |
| Economy Color Prints (Color) | 0                                                                                                    |                                                                                                    |                                                                                                    |                  |
| Error Log                    |                                                                                                    |                                                                                                    |                                                                                                    |                  |
|                              |                                                                                                    |                                                                                                    |                                                                                                    |                  |

|                              | (/                                                                                                    |  |
|------------------------------|----------------------------------------------------------------------------------------------------|--|
| IPv6 Configuration           |                                                                                                    |  |
| IPv6                         | Active                                                                                                    |  |
| DNS Method                   | Auto-Obtain (DHCP)                                                                                                    |  |
| Primary DNS Server           |                                                                                                    |  |
| Secondary DNS Server         |                                                                                                    |  |
| Domain Name                  |                                                                                                    |  |
| DHCP                         | Inactive                                                                                                    |  |
| IP Address (DHCP)            |                                                                                                    |  |
| Default Gateway Address      |                                                                                                    |  |
| Link-local Address           | fe80::226:73ff fe69:2997                                                                                                    |  |
| Stateless Address No.1       |                                                                                                    |  |
| Stateless Address No.2       |                                                                                                    |  |
| Stateless Address No.3       |                                                                                                    |  |
| Stateless Address No.4       |                                                                                                    |  |
| Manual Configuration Address |                                                                                                    |  |
| Prefix Length                |                                                                                                    |  |
| Gateway Address              |                                                                                                    |  |
| HT I A                       |                                                                                                    |  |
| WIPPees Status               | Provide a second second s                                                                                                    |  |
| Status                       | Inactive                                                                                                    |  |
| MAC Address                  | Unevaliable                                                                                                    |  |
| Communication Mode           | Infrastructure                                                                                                    |  |
| SSID                         | CONTRACTOR OF A DECISION OF A DECISIONO OF A DECISIONO OF A DECISIONO OF A |  |
| Wireless Signal              | 0%(Unavailable)                                                                                                    |  |
| Mixed Mode Indication        |                                                                                                    |  |
| Wireless Configuration       |                                                                                                    |  |
| 3310                         |                                                                                                    |  |
| Communication Mode           | Intrastructure                                                                                                    |  |
| Automotion                   | Open system                                                                                                    |  |
| Encryption.                  | None                                                                                                    |  |
|                              |                                                                                                    |  |
|                              |                                                                                                    |  |
|                              |                                                                                                    |  |
|                              |                                                                                                    |  |
|                              |                                                                                                    |  |
|                              |                                                                                                    |  |
|                              |                                                                                                    |  |
|                              |                                                                                                    |  |
|                              |                                                                                                    |  |
|                              |                                                                                                    |  |
|                              |                                                                                                    |  |
|                              |                                                                                                    |  |
|                              |                                                                                                    |  |
|                              |                                                                                                    |  |
|                              |                                                                                                    |  |
|                              |                                                                                                    |  |
|                              |                                                                                                    |  |
|                              |                                                                                                    |  |
|                              |                                                                                                    |  |
|                              |                                                                                                    |  |
|                              |                                                                                                    |  |
|                              |                                                                                                    |  |
|                              |                                                                                                    |  |
|                              |                                                                                                    |  |
|                              |                                                                                                    |  |
|                              |                                                                                                    |  |
|                              |                                                                                                    |  |
|                              |                                                                                                    |  |
|                              |                                                                                                    |  |
|                              |                                                                                                    |  |
|                              |                                                                                                    |  |
|                              |                                                                                                    |  |
|                              |                                                                                                    |  |
|                              |                                                                                                    |  |

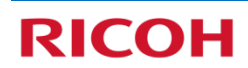

# Appendix B

## **Check Connection Status**

You can confirm that the connection to your printer is working properly from the printer's control panel or by using Web Image Monitor (WIM). WIM is a utility built into the printer,

which enables authorized users to easily view, program or change printer settings via a web browser

#### **Printer Control Panel**

- 1. Press [Menu].
- 2. Scroll [▼] to [Host Interface], and press [OK].
- 3. Scroll [▼] to [Network Settings], and press [OK].
- 4. Scroll [▼] to [Wi-Fi Config.], and press [OK].
- 5. Scroll **[▼]** to **[Wi-Fi Status]**, and press **[OK]**.

Wi-Fi Status: Connected

#### Web Image Monitor

Before proceeding, please check the following:

- Printer power switch is On.
- Printer is connected to network (via Ethernet cable).
- Printer's <u>IP Address</u> is available.

*Note:* To view IP address from the control panel, press [Menu] ► [Host Interface] ► [Network Settings] ► [IPv4 Configuration] ► [IP Address]. Write the IP address down. To exit, press [Menu].

- 1. Open web browser.
- 2. In address bar, enter printer's IP Address.

Home page displays...

| RICOH SP C250                                                                          | ODN Web image monitor                                                                |              |                                                     | EAQs/Knowledge.Base 1 |
|----------------------------------------------------------------------------------------|--------------------------------------------------------------------------------------|--------------|-----------------------------------------------------|-----------------------|
| Home<br>System Settings<br>Network Settings<br>Print ListReport<br>Administrator Tools | Home<br>Status Counter Machine Int<br>Model Name SP C250DN<br>E Contacton<br>Contact | nation       | Language English • 🕲 Refresh                        |                       |
|                                                                                        | Toner     Toner                                                                      |              |                                                     |                       |
|                                                                                        | Black                                                                                |              | Remaining Level 5                                   |                       |
|                                                                                        | Magenta                                                                              | 6            | Remaining Level 5                                   |                       |
|                                                                                        | Yellow                                                                               | 6            | Remaining Level 5                                   |                       |
|                                                                                        |                                                                                      | 141          | Remaining Level 5                                   |                       |
|                                                                                        | Cyan                                                                                 |              |                                                     |                       |
|                                                                                        | Cyan<br>Waste Toner Bottle                                                           |              | Status OK                                           |                       |
|                                                                                        | Cyan<br>Waste Toner Bottle<br>Paper Tray                                             |              | Status OK                                           |                       |
|                                                                                        | Cyan<br>Waste Toner Bottle<br>Paper Tray<br>Tray 1                                   | Li Status OK | Status OK 8 1/2 x 11 Middle Thick Paper (75-90g/m2) |                       |

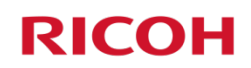

3. Click [Network Settings].

Ethernet Connection Status[Network Status Tab]

| tome                                  | Network Settings                |                                                                                     | Refrest |
|---------------------------------------|---------------------------------|-------------------------------------------------------------------------------------|---------|
| ietwork Settings<br>Print List/Report | Network Status IPy6 Con         | figuration Network Application DHS Auto E-mail Notification SNMP SMTP POP3 Wireless |         |
| dministrator Tools                    | General Status                  |                                                                                     |         |
|                                       | Ethernet Speed                  | : 100 Mbps Full Duplex                                                              |         |
|                                       | IPP Printer Name                | RICOH SP C250DN (692997)                                                            |         |
|                                       | Network Version                 | 0.33                                                                                |         |
|                                       | Ethernet MAC Address            | : 00:26 73:69:29:97                                                                 |         |
|                                       | Active Interface                | Elbernet                                                                            |         |
|                                       | TCP/IP Status                   |                                                                                     |         |
|                                       | E DHCP                          | : e Active ( Inactive                                                               |         |
|                                       | IP Address                      | · Form . Portuge . There                                                            |         |
|                                       | Subnet Mask                     | - Recommendation - Recommendation                                                   |         |
|                                       | Gateway                         | 2004 Date 100 100 100 100 100 100 100 100 100 10                                    |         |
|                                       | Please enter Administrator Pass | word.                                                                               |         |

Wireless LAN Connection Status [Wireless tab)

| RICOH SP C2                           | 50DN Web image monitor            |                                                                     | EAQs/Knowledge.Base 1 |
|---------------------------------------|-----------------------------------|---------------------------------------------------------------------|-----------------------|
| Home<br>System Settings               | Network Settings                  |                                                                     | C Refresh             |
| Network Settings<br>Print List/Record | Network Status IPv6 Configu       | tion Network Application DNS Auto E-mail Notification SNMP SMTP POP | Wireless              |
| Administrator Tools                   | Wireless LAN Status               |                                                                     |                       |
|                                       | Wireless LAN Status               | Connected                                                           |                       |
|                                       | MAC Address                       | 00.1C.7B.DD.20.83                                                   |                       |
|                                       | Communication Mode                | Infrastructure                                                      |                       |
|                                       | SSID                              | NETGEAR30                                                           |                       |
|                                       | Wireless Signal Status            | : 100% (Good)                                                       |                       |
|                                       | Wireless                          | * Active hactive                                                    |                       |
|                                       | Wireless LAN Settings             |                                                                     |                       |
|                                       | SSID                              | NETGEAR30 Scan List                                                 |                       |
|                                       | Communication Mode                | Infrastructure 👻                                                    |                       |
|                                       | Ad-Hoc Channel                    | (III *                                                              |                       |
|                                       | Authentication                    | WPA2-PSK ·                                                          |                       |
|                                       | Encryption                        | CCMP(AES) ·                                                         |                       |
|                                       | WPA Passphrase                    |                                                                     |                       |
|                                       | WEP Key Length                    |                                                                     |                       |
|                                       | WEP Transmit Key ID               | (80 -                                                               |                       |
|                                       | WEP Key Format                    | 1 Hexadesimit -                                                     |                       |
|                                       | WEP Key                           |                                                                     |                       |
|                                       | Please enter Administrator Passwo | 1                                                                   |                       |
|                                       |                                   |                                                                     |                       |

4. When finished, click **[X]** to close browser.

# Appendix C

## **Printer Driver Download**

Printer drivers are programs that control print output on the device, so when you print a document, the driver sends the data to the printer using the correct commands. If you do not have the *Printer Driver and Utilities* software CD, you can download the printer driver from the Ricoh website, as follows:

*Note:* Check that you have connected the printer to your computer. See <u>STEP 2: Connect</u> <u>Printer</u>.

- 1. Check for 32-bit or 64-bit computer operating system...
  - a. Click [Start].
  - b. Right-click [Computer].
  - c. Select [Properties].
  - d. Make note of System type, 32- or 64-bit.
  - e. Click [X] to close window.
- 2. Download printer driver...
  - a. Open web browser.
  - b. Enter <u>www.ricoh-usa.com</u>.
  - c. Click [Downloads].

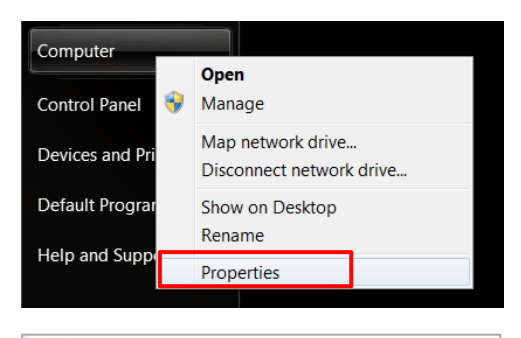

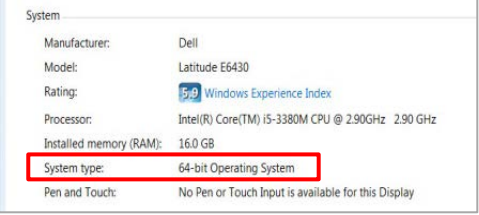

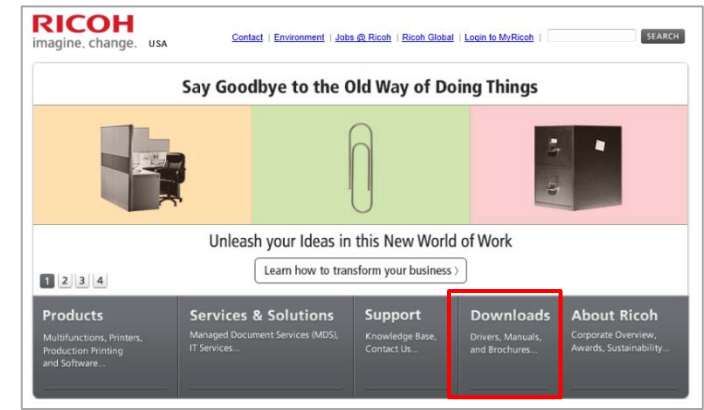

d. In Search field, enter: 250DN.

*Note: T*o narrow search, deselect Brochure and Manuals checkboxes.

e. Click [SEARCH].

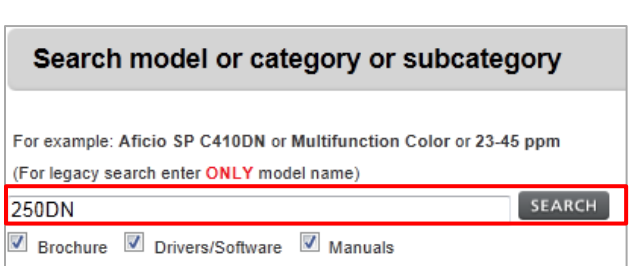

f. Under **DRIVER** category, click [**SP C250DN**]. Scroll down, if necessary.

*Important:* If no results are returned, try using another web browser, e.g., Chrome or Firefox.

- g. Read licensing agreement, and click [I AGREE].
- h. Select your computer's Operating System.

#### Note:

- Selection must match System type (x64 = 64-bit). If necessary, see step 1.
- Operating Systems that are not identified as "x64" are for 32-bit OS. Scroll down, if necessary.
- i. Click PCL 6 Driver [Download] button.
- Microsoft Windows 7 (x64) Version Description Undate File size Download PCL 6 Driver 03/12/2014 1,140 KB Ver.1.00 Ł PCL 5c Driver Ver.1.00 03/12/2014 1,112 KB ± PCL6 Driver for Universal New! Ver.4.6.0.0 02/18/2015 18,636 KB ± Print PostScript3 Driver Ver.1.00 03/12/2014 260 KB ł ICM files 02/06/2014 192 KB Ł Ver.1.0.0 PrinterSwitcher New! Ver.1.0.2.0 02/18/2015 1,252 KB 4 📧 Page Top

X

OK

WinZip Self-Extractor

10 file(s) unzipped successfully

j. Select [Save], and save to a folder or desktop.

WinZip Self-Extractor - z65324en.exe

V Overwrite files without prompting

- k. After download, navigate to folder where file was saved.
- I. Double-click on file.

RICOH

- m. Click [Browse], and select the same folder file was saved in.
- n. Click [Unzip], and then [OK].

Unzip to folder: C:\Users\Tech-Write\Desktop

o. Click [X] to close Winzip, and any other open windows.

To unzip all files in z65324en.exe to the specified folder Unzip press the Unzip button.

Run WinZip

About

Help

Browse... Close

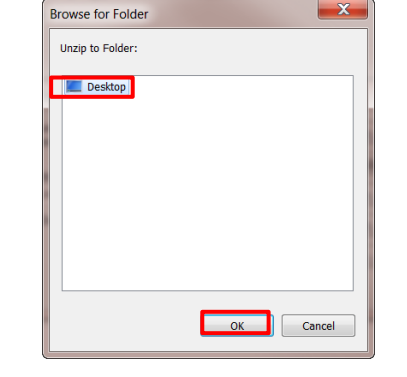

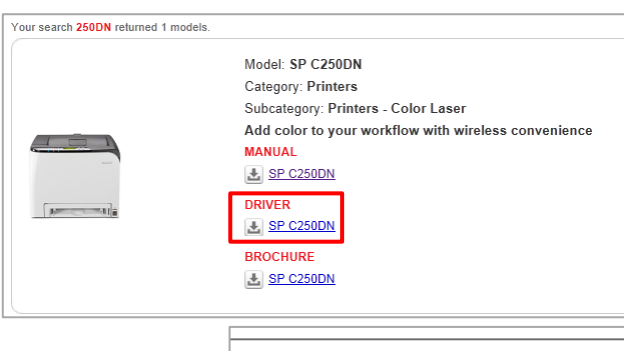

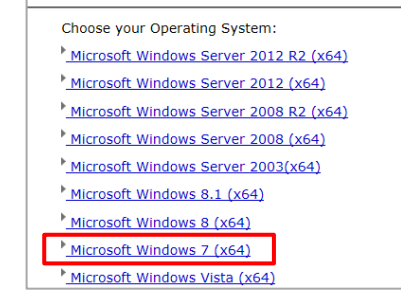

- p. On your desktop, you will see the new [DISK1] folder...
- 3. Continue with printer driver installation.
  - a. Click [Start] ► [Devices and Printers] ► [Add a printer] ► [Add a network, wireless...].

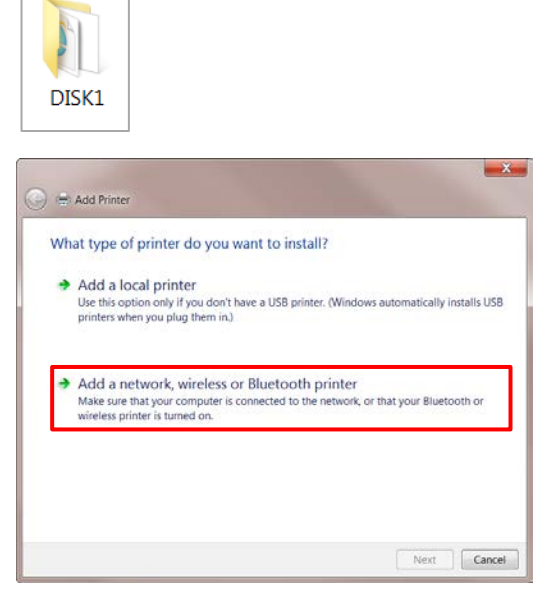

b. The SP C250DN should appear in the list. If not, click [The printer that I want isn't listed] and continue.

| SP C410DN PCL 6 on TECH \\TECH-WRITE-PC\R | ECH \\TECH-WRITE-PC\RICOH Aficio                                                                                                    | WRITE-PC\RICOH Aficio SP C4 |
|-------------------------------------------|----------------------------------------------------------------------------------------------------|-----------------------------|
|                                           |                                                                                                    |                             |
|                                           |                                                                                                    |                             |
|                                           |                                                                                                    |                             |
|                                           |                                                                                                    |                             |
|                                           |                                                                                                    |                             |
|                                           |                                                                                                    |                             |
|                                           |                                                                                                    |                             |
| _                                         |                                                                                                    |                             |
| _                                         |                                                                                                    |                             |
|                                           |                                                                                                    |                             |
|                                           |                                                                                                    | Stop                        |
|                                           | and the second second se |                             |
| all a financial and the first of the      |                                                                                                    |                             |
| er that I want isn't listed               | listed                                                                                                    |                             |
| er that I want isn't listed               | listed                                                                                                    |                             |

c. Either browse for the printer or select [Add a printer using a TCP/IP address or hostname], and click [Next].

| ind a printer by name or TCP/IP address                                                     |        |
|---------------------------------------------------------------------------------------------|--------|
| Browse for a printer                                                                        |        |
| Select a shared printer by name                                                             |        |
|                                                                                             | Browse |
| Example: \\computername\printername or<br>http://computername/printers/printername/.printer |        |
| Add a printer using a TCP/IP address or hostname                                            |        |
|                                                                                             |        |
|                                                                                             |        |
|                                                                                             |        |
|                                                                                             |        |

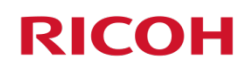

- d. Enter [Hostname or IP address].
  Note: If you do not know your printer's IP address, press [Menu] ▶ [Host Interface] ▶ [Network Settings] ▶ [IPv4 Configuration] ▶ [IP Address]. Write the IP address down. To exit, press [Menu].
- e. If necessary, deselect checkmark from [Query the printer...], and click [Next].
- f. Click [Have Disk ... ].

g. Click [Browse], and select [Desktop].

h. Select printer driver folder [DISK1], and click [Open].

| 0                                           | 🖶 Add Prin                            | ter                                                        |                         |                                                         |                             |                   |            | ×                                                                                                    |
|---------------------------------------------|---------------------------------------|------------------------------------------------------------|-------------------------|---------------------------------------------------------|-----------------------------|-------------------|------------|----------------------------------------------------------------------------------------------------|
| 1                                           | Type a prir                           | nter hostna                                                | ame o                   | r IP addres                                             | s                           |                   |            |                                                                                                    |
|                                             | Device type:                          |                                                            | Au                      | todetect                                                |                             |                   |            | •                                                                                                    |
|                                             | server open                           |                                                            |                         | a us ca d                                               |                             |                   |            |                                                                                                    |
|                                             | Hostname or I                         | IP address:                                                | 12                      | 3.45.67.8                                               |                             |                   |            |                                                                                                    |
| P                                           | Port name:                            |                                                            | 12                      | 3.45.67.8                                               |                             |                   |            |                                                                                                    |
|                                             | Query the p                           | orinter and au                                             | tomatic                 | cally select the                                        | e driver to u               | ise               |            |                                                                                                    |
|                                             |                                       |                                                            |                         |                                                         |                             |                   | Nex        | ct Cancel                                                                                                    |
|                                             | _                                     |                                                            |                         |                                                         |                             |                   |            | X                                                                                                    |
| G                                           | Add Print                             | ter                                                        |                         |                                                         |                             |                   |            |                                                                                                    |
|                                             |                                       |                                                            |                         |                                                         |                             |                   |            |                                                                                                    |
|                                             | To in                                 | stall the drive                                            | er from a               | an installation                                         | CD, click H                 | lave Disk.        |            |                                                                                                    |
|                                             | Ricoh                                 | r                                                          |                         | Printers<br>AficioSG                                    | 3110SFNw                    | (FAX)             |            |                                                                                                    |
|                                             | Samsung                               |                                                            |                         | PCL6 Dri                                                | ver for Unit                | versal Print      |            |                                                                                                    |
|                                             | Savin<br>Sharp                        |                                                            | Ξ                       | Ricoh Af                                                | icio MP 110<br>icio MP 110  | 00 PCL<br>00 PCL6 |            |                                                                                                    |
|                                             | Sony                                  |                                                            | -                       | Ricoh Af                                                | icio MP 11                  | DO PS             |            | -                                                                                                    |
| 0                                           | This drive                            | er is digitally s                                          | igned.                  |                                                         | Wind                        | lows Upda         | te         | Have Disk                                                                                                    |
|                                             | Tell me w                             | why driver sign                                            | ning is in              | mportant                                                |                             |                   |            |                                                                                                    |
|                                             |                                       |                                                            |                         |                                                         |                             |                   |            |                                                                                                    |
|                                             |                                       |                                                            |                         |                                                         |                             |                   | Nex        | ct Cancel                                                                                                    |
|                                             | Install From                          | n Disk                                                     |                         |                                                         |                             |                   | Nex        | ct Cancel                                                                                                    |
|                                             | Install From                          | Insert the masure that the                                 | anufact<br>e correc     | turer's installa<br>ct drive is sele                    | ation disk, a               | ind then m        | Nex        | d Cancel                                                                                                    |
|                                             | Install From                          | n Disk<br>Insert the m<br>sure that the                    | anufact<br>e correc     | turer's installa<br>ct drive is sele                    | tion disk, a                | ind then m        | Nex        | Cancel                                                                                                    |
|                                             | Install From                          | Disk<br>Insert the m<br>sure that the<br>Copy manu         | anufact<br>e correc     | turer's installa<br>ct drive is sele<br>r's files from: | ntion disk, a               | ind then m        | Nex        | Cancel                                                                                                    |
|                                             | Install From                          | Insert the m<br>sure that the<br>Copy manu<br>A:           | anufact<br>a correc     | turer's installa<br>t drive is sele<br>r's files from:  | tion disk, a                | and then m        | Nex        | Cancel                                                                                                    |
|                                             | Install From                          | Disk<br>Insert the m<br>sure that the<br>Copy manu<br>A(   | anufacture              | turer's installa<br>ct drive is self                    | tion disk, a                | ind then m        | Nex        | t Cancel                                                                                                    |
| le                                          | Install From                          | Disk<br>Insert the m<br>sure that the<br>Copy manu<br>A:\  | anufact<br>e correc     | turer's installa<br>ct drive is sele<br>r's files from: | tion disk, a                | and then m<br>w.  | ake        | t Cancel                                                                                                    |
| lle                                         | Install From                          | Disk<br>Insert the m<br>sure that the<br>Copy manu<br>A1   | anufact<br>e correc     | turer's installa<br>tt drive is self<br>r's files from: | tion disk, a<br>scted below | and then m<br>w.  | Nex<br>ake | t Cancel                                                                                                    |
| lee<br>e.cook in:                           | Install From                          | Disk<br>Insert the m<br>sure that the<br>Copy manu<br>A1   | anufacture              | turer's installa<br>tt drive is self<br>r's files from: | tion disk, a<br>cted belor  | and then m<br>w.  |            | t Cancel OK Cancel Browse Cancel cancel c    |
| le<br>aces                                  | Install From                          | n Disk<br>Insert the m<br>sure that the<br>Copy manu<br>A  | anufacture:             | turer's installa<br>t drive is sele<br>r's files from:  | ation disk, a               | and then m<br>w.  | Nex<br>ake | t Cancel OK OK Cancel Browse Erowse Odified OI3 4:35 PM                                                                                                    |
| lie<br>saces                                | Install From                          | n Disk<br>Insert the m<br>sure that the<br>Copy manu<br>A  | anufact<br>e correc     | turer's installa<br>t drive is sele<br>r's files from:  | tion disk, a                | and then m<br>W.  | Nex<br>ake | t Cancel OK Cancel Browse Browse Odified 013 4:35 PM                                                                                                    |
| elle<br>aces                                | Install From                          | n Disk<br>Insert the m<br>sure that the<br>Copy manu<br>A  | anufacture              | turer's installa<br>t drive is sele<br>r's files from:  | tion disk, a                | and then m<br>w.  | Nex<br>ake | t Cancel OK Cancel Browse Ddified D13 4.35 PM                                                                                                    |
| le<br>ookin:                                | Install From                          | n Disk<br>Insert the m<br>sure that the<br>Copy manu<br>A\ | anufacture<br>facture   | turer's installa<br>t drive is sele<br>r's files from:  | tion disk, a                | and then m<br>w.  | Nex<br>ake | t Cancel OK Cancel Browse Cancel cancel c    |
| es                                          | Install From                          | n Disk<br>Insert the m<br>sure that the<br>Copy manu<br>A( | anufact<br>e correc     | turer's installa<br>t drive is sele<br>r's files from:  | •                           | and then m<br>w.  | Nex<br>ake | t Cancel                                                                                                    |
| lie<br>cook in:<br>caces                    | Install From                          | n Disk<br>Insert the m<br>sure that the<br>Copy manu<br>A1 | anufact<br>e correc     | turer's installa<br>t drive is sele<br>r's files from:  | •                           | e 3 2             | Nex        | t Cancel Cancel OK Cancel Browse                                                                                                    |
| lee<br>acces<br>pp<br>ees<br>ter            | Install From                          | Disk<br>Insert the m<br>sure that the<br>Copy manu<br>A\   | anufacture<br>a correct | turer's installa<br>tt drive is sele<br>r's files from: | •                           | e g g             | Nex<br>ake | t Cancel                                                                                                    |
| le<br>ookin:<br>aces<br>p<br>p<br>es<br>ter | Install From                          | Disk<br>Insert the m<br>sure that the<br>Copy manu<br>A1   | anufacture<br>a correct | turer's installa<br>tt drive is sele                    | •                           | e g g             | Nex<br>ake | t Cancel                                                                                                    |
| lee ook in:<br>acces p<br>b<br>leer<br>rk   | Install From                          | Disk<br>Insert the m<br>sure that the<br>Copy manu<br>A(   | anufact<br>e correct    | turer's installa<br>tt drive is sele<br>r's files from: | Non disk, s                 | e ? C             | Nex<br>ake | t Cancel                                                                                                    |
| es<br>Inter<br>Inter                        | Install From<br>DISK1<br>Name<br>PCL6 | Disk<br>Insert the m<br>sure that the<br>Copy manu<br>A(   | anufact<br>e correo     | turer's installa<br>t drive is sele<br>r's files from:  | tion disk, s                | and then m<br>w   | Nex<br>ake | t Cancel OK Cancel Browse_ Browse_ Cancel t to the test of the test of the test of the test of the test of the test of the test of the test of the test of the test of the test of the test of the test of the test of test of |

nstall From Disk

Insert the manufacturer's installation disk, and then mal sure that the correct drive is selected below

Copy manufacturer's files from: C:\Users\Tech-Writ\Desktop\DISK

i. Click [**OK**].

OK

Browse...

| j. Select [RICOH SP C250DN PCL 6], and click [Next].                                                                                                    | 🚱 🖶 Add Printer                                                                                                    |
|----------------------------------------------------------------------------------------------------|----------------------------------------------------------------------------------------------------|
|                                                                                                    | Install the printer driver                                                                                                    |
|                                                                                                    | Choose your printer from the list. Click Windows Update to see more models.                                                                                                    |
|                                                                                                    | TO Install the uniter mont an installation CC, CICK Hare Disk.                                                                                                    |
|                                                                                                    | Manufacturer Printers                                                                                                    |
|                                                                                                    | SP C2500N PCLO                                                                                                    |
|                                                                                                    |                                                                                                    |
|                                                                                                    | This driver is digitally signed.                                                                                                    |
|                                                                                                    | Next Cancel                                                                                                    |
| h Click [Nast]                                                                                                    |                                                                                                    |
| K. CIICK [ <b>Next</b> ].                                                                                                    | S 🗟 Add Printer                                                                                                    |
| Note: If User Account Control message displays,                                                                                                    | Type a printer name                                                                                                    |
| click [ <b>Yes</b> ].                                                                                                    | Printer name: RICOH SP C250DN PCL 6                                                                                                    |
|                                                                                                    | This printer will be installed with the RICOH SP C250DN PCL 6 driver.                                                                                                    |
|                                                                                                    |                                                                                                    |
|                                                                                                    |                                                                                                    |
|                                                                                                    |                                                                                                    |
|                                                                                                    |                                                                                                    |
|                                                                                                    | Net Cond                                                                                                    |
| L With [De not show this winter] colored                                                                                                    |                                                                                                    |
| i. With <b>Do not share this printer</b> ( selected,                                                                                                    |                                                                                                    |
| click [Novt]                                                                                                    | 💿 🖶 Add Printer                                                                                                    |
| click [Next].                                                                                                    | Add Printer  Printer Sharing                                                                                                    |
| click [ <b>Next</b> ].                                                                                                    | Add Printer      Printer Sharing      If you want to share this printer, you must provide a share name. You can use the suggested     name or type a new one. The share name will be visible to other network users.                                                                                                    |
| click [ <b>Next</b> ].                                                                                                    | Add Printer  Printer Sharing  If you want to share this printer, you must provide a share name. You can use the suggested name or type a new one. The share name will be visible to other network users.                                                                                                    |
| click [ <b>Next</b> ].                                                                                                    | Add Printer      Printer Sharing      If you want to share this printer, you must provide a share name. You can use the suggested     name or type a new one. The share name will be visible to other network users.      Do not share this printer      Share this printer so that others on your network can find and use it                                                                                                    |
| click [ <b>Next</b> ].                                                                                                    | Add Printer  Printer Sharing  If you want to share this printer, you must provide a share name. You can use the suggested name or type a new one. The share name will be visible to other network users.  O not share this printer  To have this printer so that others on your network can find and use it  Share name RECOM SP 311DNW PCL 6                                                                                                    |
| click [ <b>Next</b> ].                                                                                                    | Add Printer  Printer Sharing  If you want to share this printer, you must provide a share name. You can use the suggested name or type a new one. The share name will be visible to other network users.      O not share this printer      Share this printer so that others on your network can find and use it      Share name:      RICOH SP 311DNw PCL 6      Location:      Comment:                                                                                                    |
| click [ <b>Next</b> ].                                                                                                    | Add Printer  Printer Sharing  If you want to share this printer, you must provide a share name. You can use the suggested name or type a new one. The share name will be visible to other network users.      Do not share this printer      Do not share this printer so nyour network can find and use it      Share name: RECOM SP 311DNw PCL 6      Location:      Comment:                                                                                                    |
| click [ <b>Next</b> ].                                                                                                    | Add Printer  Printer Sharing  If you want to share this printer, you must provide a share name. You can use the suggested name or type a new one. The share name will be visible to other network users.      O not share this printer     O not share this printer     Share his printer so that others on your network can find and use it     Share name:     RCOH SP 311DNw PCL 6     Location:     Comment:                                                                                                    |
| click [ <b>Next</b> ].                                                                                                    | Add Printer  Printer Sharing  If you want to share this printer, you must provide a share name. You can use the suggested name or type a new one. The share name will be visible to other network users.      On not share this printer     Share this printer so that others on your network can find and use it     Share name:     RICOH SP 311DNw PCL 6     Location:     Comment:      Next     Cancel                                                                                                    |
| m. Click [ <b>Finish</b> ].                                                                                                    | Add Printer                                                                                                    |
| m. Click [ <b>Finish</b> ].                                                                                                    | Add Printer   Printer Sharing   If you want to share this printer, you must provide a share name. You can use the suggested name or type a new one. The share name will be visible to other network users.   Do not share this printer   Share this printer so that others on your network can find and use it   Share this printer name:   RCOH SP 311DNw PCL 6   Location:   Comment:     Next     Cancel     Vou've successfully added RICOH SP C250DN PCL 6                                                                                                    |
| m. Click [ <b>Finish</b> ].                                                                                                    | Add Printer   Printer Sharing   If you want to share this printer, you must provide a share name. You can use the suggested name or type a new one. The share name will be visible to other network users.   Image: Do not share this printer   Image: Do not share this printer on your network can find and use it   Image: Do not share this printer   Image: Do not share this printer   Image: Do not share this printer   Image: Do not share this printer   Image: Do not share this printer on your network can find and use it   Image: Do not share this printer   Image: Do not share this printer   Image: Do not share                                                                                                    |
| n. Click [Finish].                                                                                                    | Add Printer   Printer Sharing   If you want to share this printer, you must provide a share name. You can use the suggested name or type a new one. The share name will be visible to other network users.   Image: Do not share this printer   Image: Do not share this printer <                                                                                                    |
| m. Click [Finish].                                                                                                    | Add Printer   Printer Sharing   If you want to share this printer, you must provide a share name. You can use the suggested name or type a new one. The share name will be visible to other network users.   Image: Do not share this printer   Image: Do not share this printer on your network can find and use it   Image: Share this printer on your network can find and use it   Image: Share name: RECOM SP 311DNw PCL 6   Location:   Comment:   Printer   You've successfully added RICOM SP C250DN PCL 6   To check if your printer is working properly, or to see troubleshooting information for the printer just a test page   Print a test page                                                                                                    |
| <pre>click [Next]. m. Click [Finish]. Network driver installation is complete! Note:</pre>                                                                            | Add Printer   Printer Sharing   If you want to share this printer, you must provide a share name. You can use the suggested name or type a new one. The share name will be visible to other network users.   Image: Do not share this printer   Image: Do not share this printer   Image: Do not share this printer   Image: Do not share this printer   Image: Do not share this printer   Image: Do not share this printer   Image: Do not share this printer   Image: Do not share this printer so that others on your network can find and use it   Image: Do not share this printer so that others on your network can find and use it   Image: Do not share this printer so that others on your network can find and use it   Image: Do not share this printer so that others on your network can find and use it   Image: Do not share this printer so that others on your network can find and use it   Image: Do not share this printer so that others on your network can find and use it   Image: Do not share this printer so that others on your network can find and use it   Image: Do not share this printer so that others on your network can find and use it   Image: Do not share this printer   Image: Do not share this printer   Image: Do not share this printer   Image: Do not share this printer   Image: Do not share this printer   Image: Do not share this printer   Image: Do not share this printer   Image: Do not share this printer   Image: Do not share this printer   Image: Do not share this printer   Image: Do not share this printer   Im                                                                                                    |
| <pre>click [Next]. m. Click [Finish]. Network driver installation is complete! Note: • To manually add a new printer port, see Appendix E: Add New Port</pre>         | Add Printer   Printer Sharing   If you want to share this printer, you must provide a share name. You can use the suggested name or type a new one. The share name will be visible to other network users.   Image: Do not share this printer   Image: Do not share this printer compare the printer compare the printer co |
| <pre>click [Next]. m. Click [Finish]. Network driver installation is complete! Note: • To manually add a new printer port, see Appendix E: Add New Port.</pre>        | Add Printer   Printer Sharing   If you want to share this printer, you must provide a share name. You can use the suggested name or type a new one. The share name will be visible to other network users.   Image: Do not share this printer   Image: Do not share this printer   Image: Share this printer so that others on your network can find and use it   Image: Share this printer   Image: Share this printer so that others on your network can find and use it   Image: Share this printer   Image: Comment                                                                                                    |
| <pre>click [Next]. m. Click [Finish]. Network driver installation is complete! Note: • To manually add a new printer port, see <u>Appendix E: Add New Port</u>.</pre> | Add Printer   Printer Sharing   If you want to share this printer, you must provide a share name. You can use the suggested name or type a new one. The share name will be visible to other network users.   Image: Do not share this printer   Image: Do not share this printer so upour network can find and use it   Image: Share name: RECOM SP 311DNw PCL 6   Image: Do not share this printer so that others on your network can find and use it   Image: Comment:   Recomment: Recomment of the state of the state name. You can use the suggested name of the state name: Recomment of the state name.   Image: Do not share this printer so that others on your network can find and use it   Image: Do not share this printer so that others on your network can find and use it   Image: Do not share this printer so that others on your network (an find and use it is the name: Recomment)   Image: Do not share this printer so that others on your network (an find and use it is constant)   Image: Do not share this printer is user (an example of the state name)   Image: Do not share this printer is user (an example of the state name)   Image: Do not share this printer is user (an example of the state name)   Image: Do not share this printer is user (an example of the state name)   Image: Do not share this printer is user (an example of the state name)   Image: Do not share this printer is user (an example of the state name)                                                                                                    |

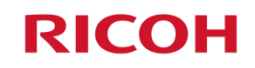

## Appendix E

## **Add New Port**

If you would like to bypass the install wizard and have more control over printer port creation, the steps for manually adding a port are outlined below.

### Before proceeding, please check the following:

- Printer power switch is On.
- Network is connected and configured.
- Printer's IP address is available. If the printer was previously configured, with IP address assigned, the Configuration Report shows the address. See <u>Appendix B: Print Configuration Report</u>. You can also view the IP address on the printer's control panel. Press [Menu] ▶ [Host Interface] ▶ [Network Settings] ▶ [IPv4 Configuration] ▶ [IP Address]. Write the IP address down. To exit, press [Menu].

### To add a new printer port, proceed as follows:

- 1. Click [Start] ► [Devices and Printers].
- 2. Right-click [RICOH SP C250DN PCL 6] icon.

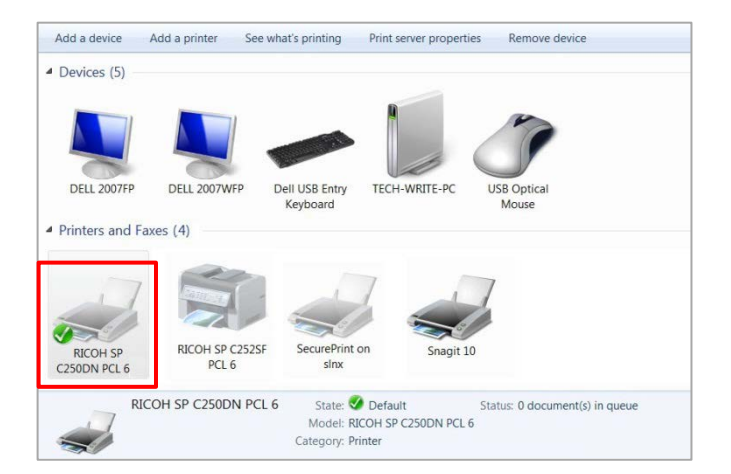

3. Select [Printer properties].

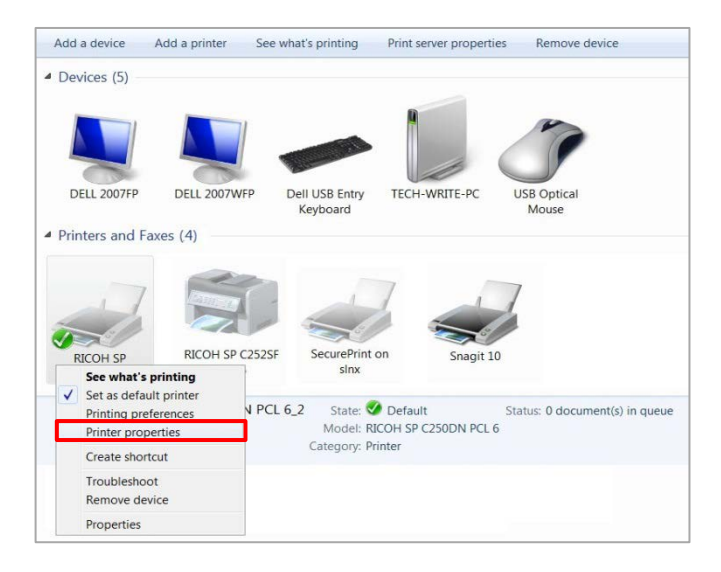

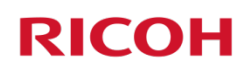

- 4. Select [Ports] tab.
- 5. Click [Add Port...].

- 6. Select [Standard TCP/IP Port].
- 7. Click [New Port...].
- 8. Click [Next >].

9. In [Printer Name or IP Address] field, enter printer's IP address.

*Note:* Port Name field populates automatically.

10. Click [Next >].

|                                                                                                    | ~      |
|----------------------------------------------------------------------------------------------------|--------|
| RICOH SP C250DN PCL 6 Properties     General   Sharin   Ports   kdvanced   Color Management   Security   Accessories   Advanced Options   Paper Size Settings |        |
| RICOH SP C250DN PCL 6                                                                                                    |        |
| Print to the following port(s). Documents will print to the first free                                                                                        |        |
| checked port. Port Description Printer                                                                                                    |        |
| USB001 Virtual printer port f RICOH SP C252SF PCL 6<br>169.25 Standard TCP/IP Port RICOH SP C250DN PCL 6 2                                                    |        |
| =                                                                                                    |        |
|                                                                                                    |        |
| *                                                                                                    |        |
| Add Port Delete Port Configure Port                                                                                                    |        |
| Enable bidirectional support     Enable printer pooling                                                                                                    |        |
|                                                                                                    |        |
| OK Cancel Apply                                                                                                    | Help   |
|                                                                                                    |        |
| Printer Ports                                                                                                    | X      |
| Available port types:                                                                                                    |        |
| Local Port<br>Standard TCP/IP Port                                                                                                    |        |
|                                                                                                    |        |
|                                                                                                    |        |
|                                                                                                    |        |
| New Port Tune New Port                                                                                                    | Cancel |
| New Politippe                                                                                                    | cancer |
|                                                                                                    |        |
| Add Standard TCP/IP Printer Port Wizard                                                                                                    |        |
| Welcome to the Add Standard                                                                                                    |        |
| TCP/IP Printer Port Wizard                                                                                                    |        |
| This wizard helps you add a port for a network printe                                                                                                    | er.    |
| Before continuing be sure that:                                                                                                    |        |
| 2. The network is connected and configured.                                                                                                    |        |
|                                                                                                    |        |
|                                                                                                    |        |
|                                                                                                    |        |
|                                                                                                    |        |
|                                                                                                    |        |
|                                                                                                    |        |
| To continue, click Next.                                                                                                    |        |
| <back next=""></back>                                                                                                    | Cancel |
| Add Standard TCD/ID Printer Port Wizard                                                                                                    |        |
| Add port                                                                                                    |        |
| For which device do you want to add a port?                                                                                                    |        |
| Enter the Drinter Name or ID address and a port name for the desired device                                                                                   |        |
| Enter the Printer Name of the address, and a port name for the desired device.                                                                                |        |
| Printer Name or IP Address: 123.45.6.7                                                                                                    | 7      |
| 12345.6.7                                                                                                    |        |
| - Sectoring                                                                                                    |        |
|                                                                                                    |        |
|                                                                                                    |        |
|                                                                                                    |        |
|                                                                                                    |        |
|                                                                                                    |        |
|                                                                                                    | ]      |
| <back next=""></back>                                                                                                    | Cancel |

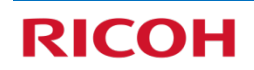

| o the next page when the detection is done. |
|---------------------------------------------|
| 2                                           |
| <back next=""> Cancel</back>                |
|                                             |
|                                             |

You have selected a port with the following characteristics.

To complete this wizard, click Finish.

No RAW, Port 9100

123.45.6.7 123.45.6.7

Generic Network Card

<Back Finish Cancel

SNMP:

Protocol:

Device:

Port Name: Adapter Type:

11. Click [Finish].

#### Port setting is complete!

12. Click [X] to close open windows.

#### Note: To print a test page...

 Click [Start] ▶ [Devices and Printers], right-click [RICOH SP C250DN PCL 6]. Select [Printer properties] ▶ [Print Test Page].

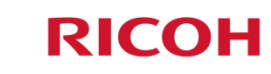

# Appendix E

## **Other Wireless Setup Methods**

There are other methods used to wirelessly network the printer to your computer using a Wi-Fi router – PIN Method and Manual Method. These methods can be an alternative to the <u>PBC (WPS) Method</u> if a Wi-Fi router does not support WPS or does not have a dedicated WPS button.

## **PIN Method**

You can enable wireless communication by registering the device's PIN through the router's web page. In order to successfully connect using this method, you need the device's PIN (instructions below) and the router's URL/IP address. You'll need to log into the router's web page, so have your user name and password ready. Once logged in, you can enter the device's PIN, thus establishing the printer as a client on your wireless LAN.

### Important:

- For assistance with the router web page URL/IP address and login credentials, please contact your Wi-Fi installer, corporate Help Desk or router manufacturer.
- NETGEAR'S router web page is used for illustration purposes.

### Before proceeding, please check the following:

- Wireless router is working correctly, e.g., you can wirelessly connect to the Internet from your laptop.
- Wi-Fi (Wireless LAN) and IP Address (DHCP) settings are enabled ("Active"). See p10, steps **0** and **2**.
- A cable (USB or Ethernet) is not connected to the printer.
- Printer power switch is On.

### To connect using the PIN Method, proceed as follows:

- 1. Launch **web browser** from computer connected to router.
  - a. Enter router URL/IP address, e.g., <u>www.routerlogin.net</u>.
  - b. Enter User Name and Password.
  - c. Press [OK].

**Note:** For NETGEAR routers, adding a WPS client (such as a printer) is performed through the [**ADVANCED**] tab ► [**WPS Wizard**], as shown below.

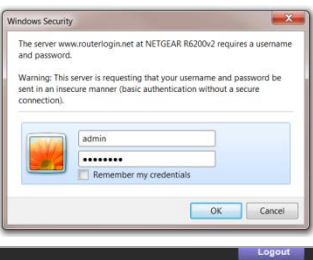

| R6200v2        | cilic                                                                                                    | Firmware Ve<br>                                                      |
|----------------|----------------------------------------------------------------------------------------------------|----------------------------------------------------------------------|
| BASIC          | ADVANCED (A router firmware upgrade is available.                                                                                                    | Auto                                                                 |
| ADVANCED Home  | Add WPS Client                                                                                                    |                                                                      |
| etup Wizard    | New and easy way to connect to the wireless router using Wi-Fi Protected Setup (WPS)                                                                                                    |                                                                      |
| VPS Wizard     | A wireless client has to support the WPS function if you want to use this wizard to add the client to y                                                                                                    | your WPS-enabled wireless router                                     |
| Setup          | Please check the user manual and gift box of your wireless client to see whether it supports the WP<br>If your wireless client does not surport the WPS function, you have to configure your wireless client | S function.                                                          |
| USB Storage    | as this router.                                                                                                    | manually so that it has the same costs and micross secarity sharings |
| Security       |                                                                                                    |                                                                      |
| Administration | Next                                                                                                    |                                                                      |
| Advanced Setun |                                                                                                    |                                                                      |

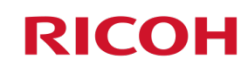

d. Follow prompts to open screen with Client PIN entry field.

|                | genie <sup>.</sup>                                                                                                    | Ecopout<br>Firmware Version<br>V1.0.1.20_1.0.18 |
|----------------|----------------------------------------------------------------------------------------------------|-------------------------------------------------|
| BASIC          | ADVANCED                                                                                                    | English                                         |
| ADVANCED Home  | Add WPS Client                                                                                                    |                                                 |
| Setup Wizard   | Select a setup method.:                                                                                                    |                                                 |
| WPS Wizard     | Push Button (recommended)                                                                                                    |                                                 |
| + Setup        | PIN Number                                                                                                    |                                                 |
| • USB Storage  | This is the security PIN of the WPS client. While connecting, WPS-enabled adapters provide a randomly-generated security PIN. |                                                 |
| + Security     | Enter Client's PIN                                                                                                    |                                                 |
| Administration |                                                                                                    |                                                 |
| Advanced Setup |                                                                                                    |                                                 |

- 3. On printer control panel, access PIN Code...
  - a. Press [Menu].
  - b. Scroll **[▼]** to **[Host Interface]**, and press **[OK]**.
  - c. Scroll [▼] to [Network Settings], and press [OK].
  - d. Scroll [▼] to [Wi-Fi Config.], and press [OK].
  - e. Scroll [▼] to [WPS], and press [OK].
  - f. Scroll [▼] to [PIN], and press [OK].

Note: If PIN Connection Failed displays, be sure that there is no network cable connected to the printer. Restart the printer and try again. If the connection fails again, be sure that Wi-Fi and IP Address functions are enabled ("Active"). See <u>p10</u>, steps **0** and **2**.

g. Write down displayed **PIN Code**.

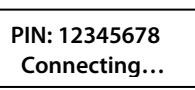

4. On router web page, enter PIN Code.

|                                                                                                    | Add WPS Client                                                                                                    |
|----------------------------------------------------------------------------------------------------|----------------------------------------------------------------------------------------------------|
| <i>Important</i> : You must enter<br>PIN code on router web page<br>within two minutes or control<br>panel will indicate "Failed." | Select a setup method.:         Push Button (recommended)         Image: Pin Number         This is the security PIN of the WPS client. While connecting, WPS-enabled adapters provide a randomly-generated security PIN.         Enter Client's PIN: |
|                                                                                                    | Connecting to New Wireless Client                                                                                                    |
|                                                                                                    | X Cancel                                                                                                    |
|                                                                                                    | The client's PIN is <b>12345678</b> .<br>Please click the software button on the client to start the WPS process                                                                                                    |
| L                                                                                                    | +                                                                                                    |
|                                                                                                    | Success                                                                                                    |
|                                                                                                    | The wireless client 00:10:7B:DF:28:86 has been added to the network successfully.                                                                                                    |
|                                                                                                    | Click OK to go back to the Wi-Fi Protected Setup screen                                                                                                    |
|                                                                                                    |                                                                                                    |

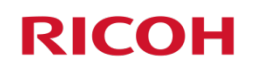

Note:

- Connection Succeeded: Display reads: *PIN Connection Succeeded*. Press [Menu] to return to main screen.
- **Connection Failed**: Display reads: *PIN Connection Failed*. Check that the router is working properly and try again.
- 5. Next, install Network Printer Driver. See <u>3.2 Network Printer Driver Install</u>.

### **Manual Method**

If your router doesn't support WPS, for instance some older routers don't, there are two ways to manually configure wireless LAN settings, using <u>Infrastructure Mode</u> (via control panel) *or* using the embedded <u>Web</u> <u>Image Monitor</u> utility (via your computer).

*Important:* You will need to know the security method being used, e.g., if the authentication method is WPA2-PSK, you'll need the Passphrase). This can be determined by accessing your <u>router's web page</u> or consulting with your corporate Help Desk.

### **Using Web Image Monitor**

Web Image Monitor (WIM) is a utility built in to the printer, which enables authorized users to easily view, program or change printer settings via a web browser. For instance, if you would like to program wireless settings manually, and you cannot use PBC or PIN methods – WIM simplifies the process. Furthermore, if you have a long or complex passphrase, entry via WIM is easier than via the printer's control panel.

### Before proceeding, please check the following:

- Printer power switch is <u>On</u>.
- Printer is connected to network (via Ethernet cable).
- Printer's <u>IP Address</u> is available. *Note*: To view IP Address on printer control panel, press [Menu] ▶ [Host Interface] ▶ [Network Settings] ▶ [IPv4 Configuration] ▶ [IP Address]. To exit, press [Menu].

### To configure wireless settings manually, using Web Image Monitor, proceed as follows:

- 1. Open web browser.
- 2. In address bar, enter printer's IP Address. Home page displays...

| RICOH SP C25                          | ODN Web image monitor                                                                         |                              | FAQs/Knowledge Base i |
|---------------------------------------|-----------------------------------------------------------------------------------------------|------------------------------|-----------------------|
| Home<br>System Settings               | Home                                                                                          | Language English 🔹 🧭 Refresh |                       |
| letwork Settings<br>Print List/Report | Status Counter Machine Information                                                            |                              |                       |
| dministrator Tools                    | Model Name SP C250DN Location : Contact : Host Name C250DN-682997 Devce Status Energy Saver 2 |                              |                       |

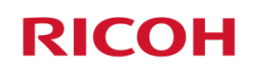

- 3. Click [Network Settings], and then select [Wireless] tab.
- 4. Set [Wireless] to [Active].

|                    | Network Settings            |                                                                                                    | C Refres/ |
|--------------------|-----------------------------|----------------------------------------------------------------------------------------------------|-----------|
| stem Settings      |                             |                                                                                                    |           |
| stwork Settings    | Network Status IPv6 Configu | ation Network Application DNS Auto E-mail Notification SNMP SMTP POP3 V                                                                                                    | Vireless  |
| int List/Report    |                             |                                                                                                    |           |
| Iministrator Tools | Wireless LAN Status         |                                                                                                    |           |
|                    | Wireless LAN Status         | . Not Configure                                                                                                    |           |
|                    | MAC Address                 | 00.1C.7B.DD.20.83                                                                                                    |           |
|                    | Communication Mode          | Infrastructure                                                                                                    |           |
|                    | SSID                        |                                                                                                    |           |
|                    | Wireless Signal Status      | : 0% (Unavailable)                                                                                                    |           |
|                    | Wireless                    | Active Inactive                                                                                                    |           |
|                    |                             |                                                                                                    |           |
|                    | Wireless LAN Settings       | and the second second se |           |
|                    | SSID                        | Scan List                                                                                                    |           |
|                    | Communication Mode          | Infrastructure 👻                                                                                                    |           |
|                    | Ad-Hoc Channel              | · · · · · · · · · · · · · · · · · · ·                                                                                                    |           |
|                    | Authentication              | Open System 👻                                                                                                    |           |
|                    | Encryption                  | None 🕶                                                                                                    |           |
|                    | WPA Passphrase              |                                                                                                    |           |
|                    | WEP Key Length              |                                                                                                    |           |
|                    | WEP Transmit Key ID         |                                                                                                    |           |
|                    | WEP Key Format              | Deservation -                                                                                                    |           |
|                    |                             |                                                                                                    |           |

5. Adjust Wireless LAN Settings to match those of your Wi-Fi router, as outlined below:

| Setting               | Description                                                                                                    |
|-----------------------|----------------------------------------------------------------------------------------------------|
| SSID                  | Click [ <b>Scan List</b> ] to see available access points, if necessary. Select the destination SSID and configure associated settings.                                                                                                    |
| Communication<br>Mode | Select [Infrastructure], if necessary.                                                                                                    |
| Ad Hoc Channel        | Please see note on <u>next page</u> .                                                                                                    |
| Authentication        | Select Authentication method:<br>• Open System<br>• Shared Key<br>• WPA2-PSK<br>• Mixed Mode WPA/WPA2                                                                                                    |
| Encryption            | <ul> <li>Select Encryption method based on chosen Authentication method.</li> <li>Open System: Set [None] or [WEP]<br/><i>Note:</i> If Encryption method is set to [None], go to 5.</li> <li>Shared Key: [WEP] only</li> <li>WPA2-PSK: Set [CCMP (AES)]</li> <li>Mixed Mode WPA/WPA2: Set [TKIP/EAS]</li> </ul> |
| WPA Passphrase        | If [WEP] is selected for Encryption method, enter enabled fields. If [WPA2-PSK] or [Mixed Mode WPA/WPS2] is selected for Authentication, enter enabled fields.                                                                                                    |

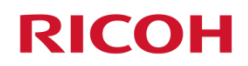

| WEP Key Length | Select 64 bits or 128 bits for the length of the WEP encryption key.                                                                                                    |
|----------------|----------------------------------------------------------------------------------------------------|
| WEP Transmit   | Select an ID number to identify each WEP key in case multiple WEP connections                                                                                                    |
| Key ID         | are configured.                                                                                                    |
| WEP Key Format | Select a format for entering the WEP key.                                                                                                    |
| WEP Key        | <ul> <li>Enter the WEP key. The number and type of characters you can enter vary depending on the length and format selected for the key, as follows:</li> <li>WEP key length: [64bits], Format: [Hexadecimal]<br/>WEP key max length: 10 characters (0-9, A-F, a-f)</li> <li>WEP key length: [64bits], Format: [ASCII]<br/>WEP key max length: 5 characters (ASCII characters)</li> <li>WEP key length: [128bits], Format: [Hexadecimal]<br/>WEP key max length: 26 characters (0-9, A-F, a-f)</li> <li>WEP key length: [128bits], Format: [ASCII]<br/>WEP key max length: 13 characters (ASCII characters)</li> </ul> |

- 6. When finished, click [**OK**] to save changes.
- 7. Close web browser.
- 8. Disconnect Ethernet cable.
- 9. Turn printer power switch Off. Wait a moment, and turn On.
- 10. Next, install Network Printer Driver. See <u>3.2 Network Printer Driver Install</u>.

*Note:* For further information on Web Image Monitor, please refer to the *Operating Instructions*, p101.

### **Using Infrastructure Mode**

Infrastructure mode is the printer's default communication mode, as most Wi-Fi networks function in this mode. This enables you to connect the device for communication through a single access point, i.e., your wireless router.

**Note**: Ad-Hoc mode, also known as "peer-to-peer" mode, is also supported. Ad-Hoc networks do not require a centralized access point. Instead, devices on the wireless network connect directly to each other. For instance, if you set up the two laptops in Ad-Hoc wireless mode, they would connect directly to each other, without the need for a centralized access point. This would be useful for a temporary connection, e.g., you're away from the office/home and need to connect two devices via a Wi-Fi connection to exchange files or other information when there is no other Wi-Fi network to connect both devices to.

### To configure Infrastructure mode, proceed as follows:

- 1. Check that the wireless router is working correctly.
- 2. Press [Menu].
- 3. Scroll [▼] to [Host Interface], and press [OK].
- 4. Scroll [▼] to [Network Settings], and press [OK].
- 5. Scroll [▼] to [Wi-Fi Config.], and press [OK].
- 6. Scroll [▼] to [Setup Wizard], and press [OK].
- 7. Select [Infrastructure], and press [OK].

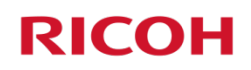

8. Search SSID to display the list, select the destination SSID, and press [OK].

### Note:

If you cannot find the destination SSID, configure the SSID according to the following procedure.

- a. When entering the SSID, select [Input SSID], and press [OK].
- b. Enter the SSID using the  $[\mathbf{\nabla}]$  and  $[\mathbf{A}]$  keys.
  - To go to the next character, press [OK].
  - Press [Escape] to clear all characters.
- c. When finished, press [OK].
- 9. Select **Authentication Method**, and press **[OK]**. The next step differs depending on the selected method. Proceed to associated Step 10, below.

| Authentication Method | Procedure                                                                                                    |
|-----------------------|----------------------------------------------------------------------------------------------------|
| WPA2-PSK or Mix       | 10. Enter the Encryption Key (Passphrase) using the $[oldsymbol{ abla}]$ and $[oldsymbol{\Delta}]$ keys, and |
| Mode WPA2/WPA         | press [ <b>OK</b> ].                                                                                         |
|                       | <ul> <li>As the Passphrase, you can enter 8 – 64 hexadecimal digits (0-9, A-F,</li> </ul>                    |
|                       | a-f).                                                                                                    |
|                       | <ul> <li>To go to the next character, press [OK].</li> </ul>                                                 |
|                       | <ul> <li>Press [Escape] to clear all characters.</li> </ul>                                                  |
|                       | 11. Press [OK]. Display reads: Connect? Yes/No. After connecting to the                                      |
|                       | network, the Wi-Fi screen displays.                                                                          |
|                       | 12. Select [Wi-Fi-Status] and press [OK].                                                                    |
|                       | <ul> <li>When Connected is displayed, the connection has been established.</li> </ul>                        |
|                       | <ul> <li>When Disconnected is displayed, the connection has not been</li> </ul>                              |
|                       | established. Start again from the beginning.                                                                 |
|                       | <ol><li>Turn printer power switch <u>Off</u>. Wait a moment, and turn <u>On</u>.</li></ol>                   |
|                       | 14. Next, install Network Printer Driver. See <u>3.2 Network Printer Driver</u>                              |
|                       | Install.                                                                                                    |
| Open System or        | 11. Enter the Encryption Key using the using the [ $igstyle T$ ] and [ $igstyle A$ ] keys, and               |
| Shared Key            | press [ <b>OK</b> ].                                                                                         |
|                       | • The maximum number of characters that can be entered in the                                                |
|                       | Encryption Key field depends on the encryption method settings. For                                          |
|                       | details about configuring these settings, see Using Web Image                                                |
|                       | Monitor.                                                                                                    |
|                       | <ul> <li>To go to the next character, press [OK].</li> </ul>                                                 |
|                       | <ul> <li>Press [Escape] to clear all characters.</li> </ul>                                                  |
|                       | <ol> <li>Enter the ID using the [▼] and [▲] keys, and press [OK].</li> </ol>                                 |
|                       | <ul> <li>The ID is used for identifying the encryption key. You can register four</li> </ul>                 |
|                       | encryption keys (ID 1 to 4).                                                                                 |
|                       | 13. Press [ <b>OK</b> ].                                                                                     |
|                       | 14. Select [Wi-Fi-Status] and press [OK].                                                                    |
|                       | <ul> <li>When Connected is displayed, the connection has been established.</li> </ul>                        |
|                       | <ul> <li>When Disconnected is displayed, the connection has not been</li> </ul>                              |
|                       | established. Start again from the beginning.                                                                 |
|                       | 15. Turn printer <b>power switch <u>Off</u>.</b> Wait a moment, and turn <b>On</b> .                         |
|                       | 16. Next, install <b>Network Printer Driver</b> . See <u>3.2 Network Printer Driver</u>                      |
|                       | Install.                                                                                                    |

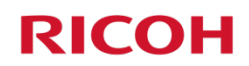

# Appendix F

## **Printer Specifications**

| Configuration             | Desktop                                                                                                    |
|---------------------------|----------------------------------------------------------------------------------------------------|
| Imaging Process           | Laser Beam Scanning, Color Electrophotography Printing with Monocomponent Toner Development, 4-drum Tandem Method                                                                 |
| Print Speed (Letter)      | 21 ppm B&W and Full-Color; 12 ppm Duplex                                                                                                    |
| CPU Speed                 | 350MHz                                                                                                    |
| RAM Memory                | 128MB Standard/Maximum                                                                                                    |
| Print Resolution          | 600 x 600 dpi (Default) (Speed Mode)<br>1200 x 600 dpi Equivalent (Standard Mode)<br>2400 x 600 dpi Equivalent (Fine Mode)                                                        |
| Fonts                     | 80 PCL/PS                                                                                                    |
| Printer Drivers/Languages | PCL 5c, PCL 6, PostScript 3 Emulation                                                                                                    |
| Standard Interfaces       | USB 2.0; 10/100Base-TX Ethernet; USB Host Interface for<br>PictBridge; IEEE 802.11 b/g/n Wireless LAN (wired and wireless<br>network connections cannot be active simultaneously) |
| <b>Network Protocols</b>  | TCP/IP (IPv4, IPv6), IPP, Bonjour                                                                                                    |
| Supported Environments    | Windows XP/Vista/7/8/Server 2003/2003R2/2008/2008R2/<br>2012 (32 bit/64 bit) and later; Mac OS X 10.6 and later; Citrix<br>Metaframe                                              |
|                           |                                                                                                    |

*Note:* For additional information, see the *Ricoh SP C250DN or SP C252DN brochure* and/or *Operating Instructions, Specifications of the Machine*, p190.

| Notes: |
|--------|
|        |
|        |
|        |
|        |
|        |
|        |
|        |
|        |
|        |
|        |
|        |
|        |
|        |
|        |
|        |
|        |
|        |
|        |
|        |
|        |
|        |

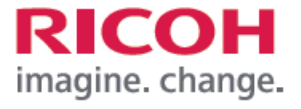

www.ricoh-usa.com

Ricoh Americas Corporation, 70 Valley Stream Parkway, Malvern, PA 19355, 1-800-63-RICOH Ricoh\* and the Ricoh Logo are registered trademarks of Ricoh Company, Ltd. All other trademarks are the property of their respective owners. 62015 Ricoh Americas Corporation. All Rights Reserved. The content of this document, and the appearance, features and specifications of Ricoh products and services are subject to change from time to time without notice. Products are shown with optional features. While care has been taken to ensure the accuracy of this information, Ricoh makes no representation or warranties about the accuracy, completeness or adequacy of the information contained herein, and shall not be liable for any errors or orrissions in these materials. Actual results will vary depending upon use of the products and services, and the conditions and factors affecting performance. The only warranties for Ricoh products and services are as set forth in the express warranty statements accompanying them.